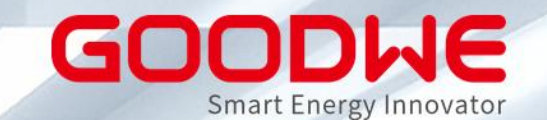

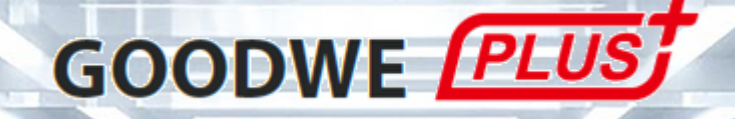

# Installateur-Schulung Modul 3: Troubleshooting und Service

GoodWe Europe GmbH www.goodwe.com

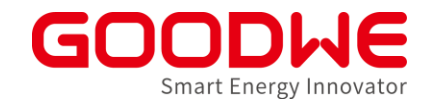

Ablauf der Schulung

#### Modul 1 Portfolio & Anwendung

Modul 2 Inbetriebnahme & Monitoring Modul 3 Troubleshooting & Service

1) Für eine Terminoption bei jedem Modul registrieren
 2) An 3 Schulungsmodulen teilnehmen
 3) Mindestens 70% der gestellten Fragen richtig beantworten

Schulungsreihen i.d.R. monatlich

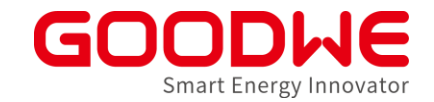

- 1. Tools von GoodWe für die Fehlersuche
- 2. Häufigste Fehler aus dem Feld und mögliche Lösungen
  - 1. Speicher-Wechselrichter
  - 2. Netz-Wechselrichter
  - 3. Kommunikationsprodukte
- 3. Service Prozesse von GoodWe
- 4. GoodWe PLUS+ Installateur-Programm

# Agenda: Troubleshooting und Service

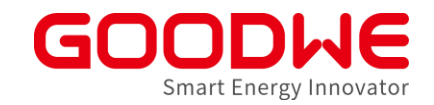

#### 1. Tools von GoodWe für die Fehlersuche

- 2. Häufigste Fehler aus dem Feld und mögliche Lösungen
  - 1. Speicher-Wechselrichter
  - 2. Netz-Wechselrichter
  - 3. Kommunikationsprodukte
- 3. Service Prozesse von GoodWe
- 4. GoodWe PLUS+ Installateur-Programm

### Es kann immer etwas schief gehen...

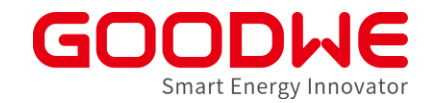

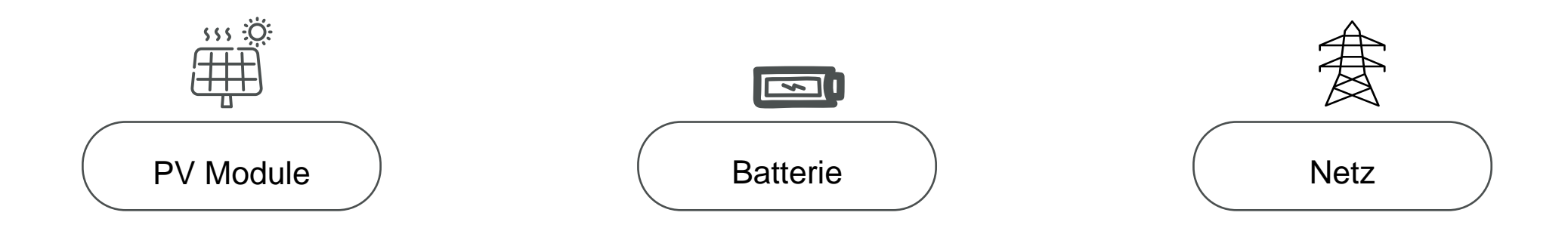

Wir unterstützen Sie dabei, die Fehlerursache in der Anlage zu finden!

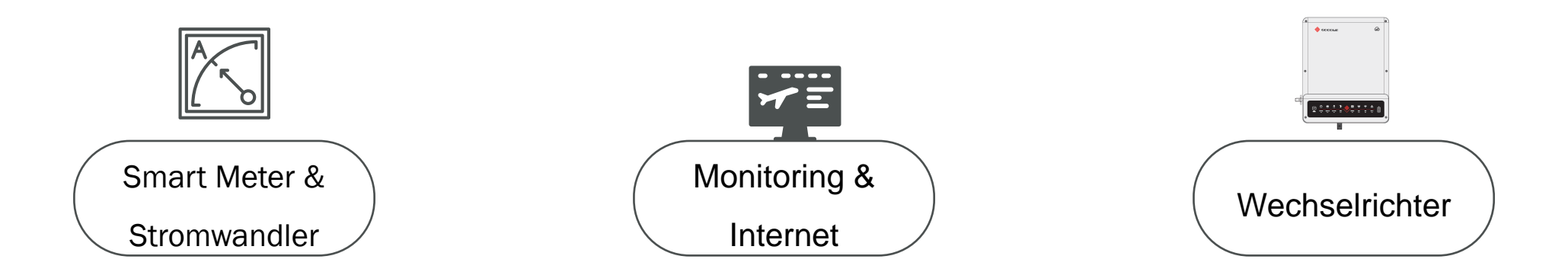

# GoodWe Tools, die Probleme in der Anlage erkennen

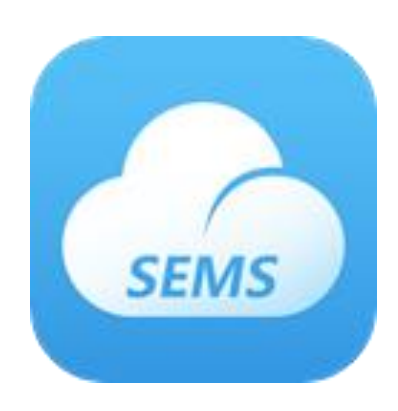

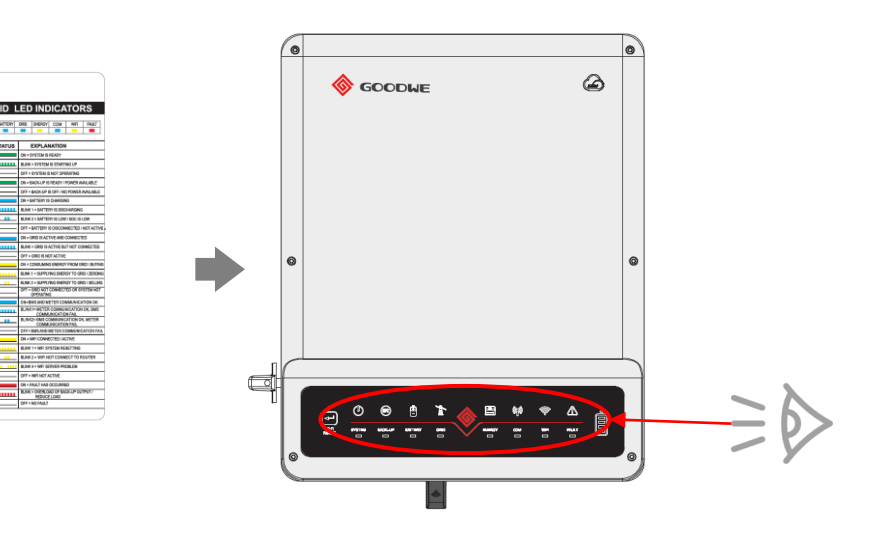

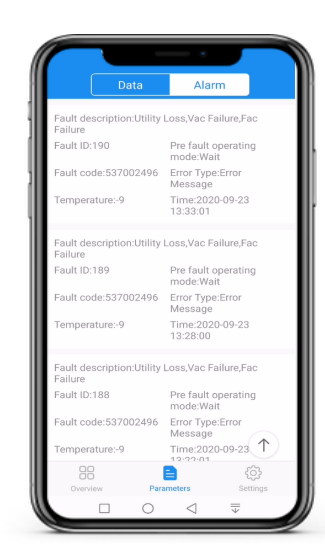

Smart Energy Innovator

SEMS-Monitoring Browser & App → Ferndiagnose LED Anzeige bzw. Display am Wechselrichter → Lokale Diagnose SolarGo App SolarGo App → Lokale Diagnose

#### • Ferndiagnose mit SEMS-Portal oder App

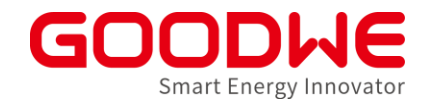

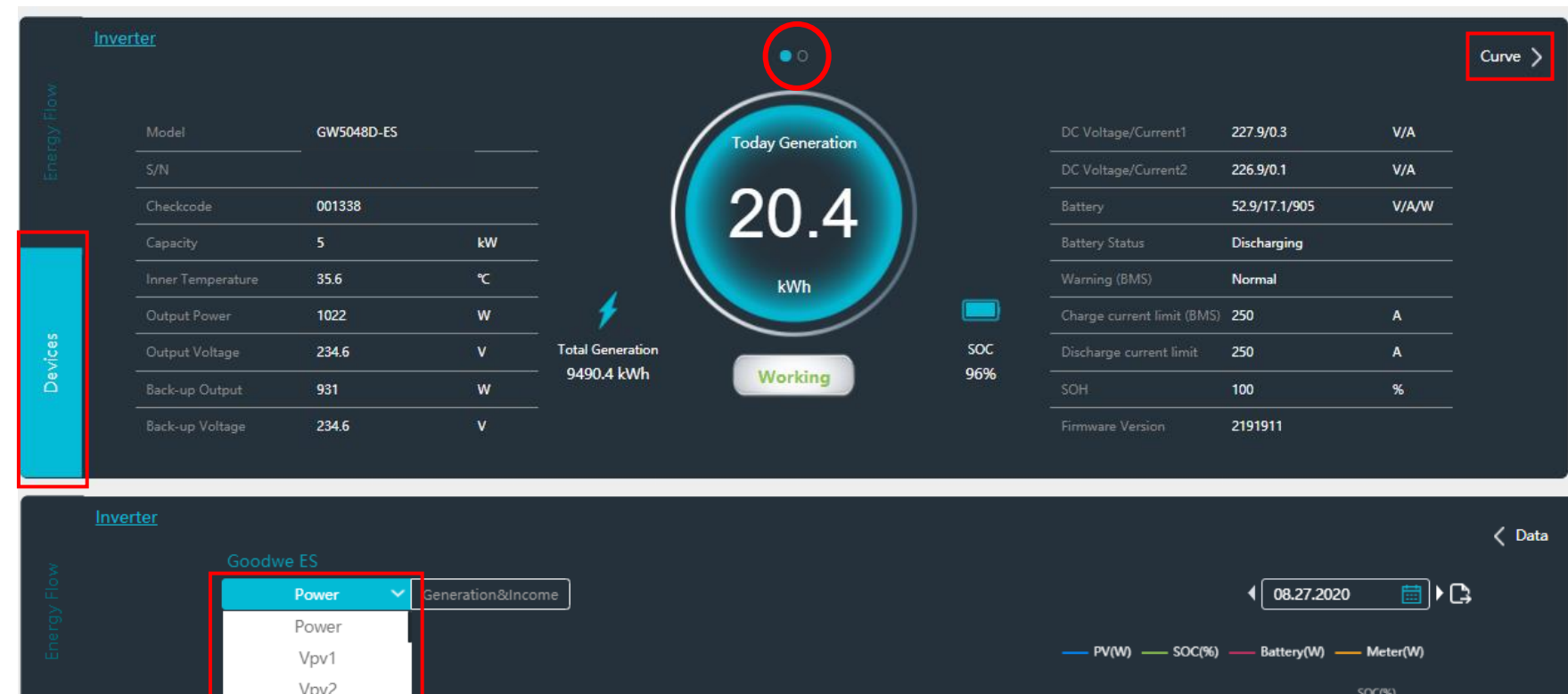

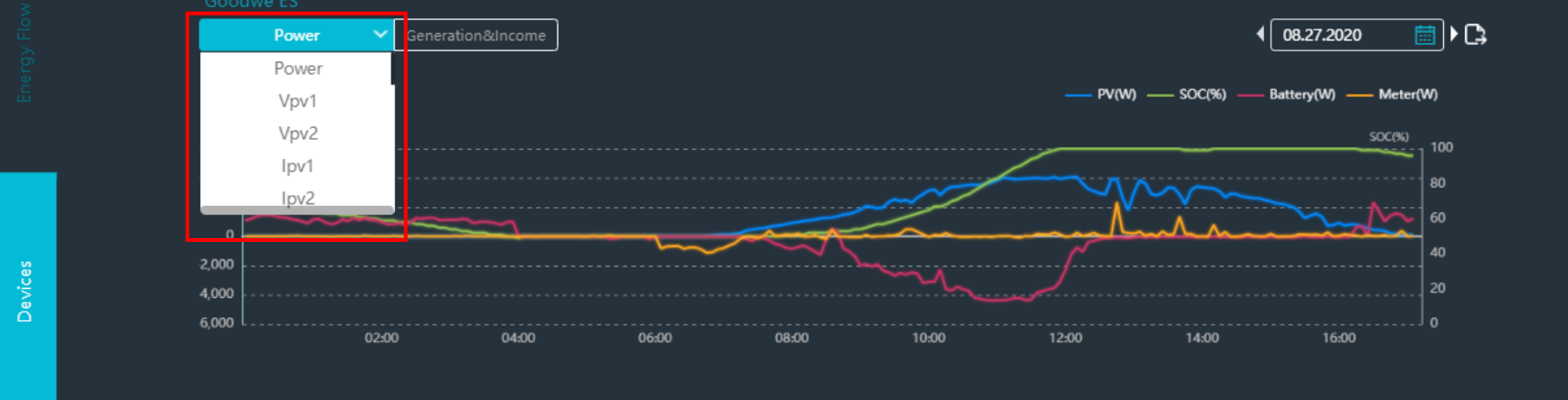

www.semsportal.com

# • Alarm-Funktion mit SEMS

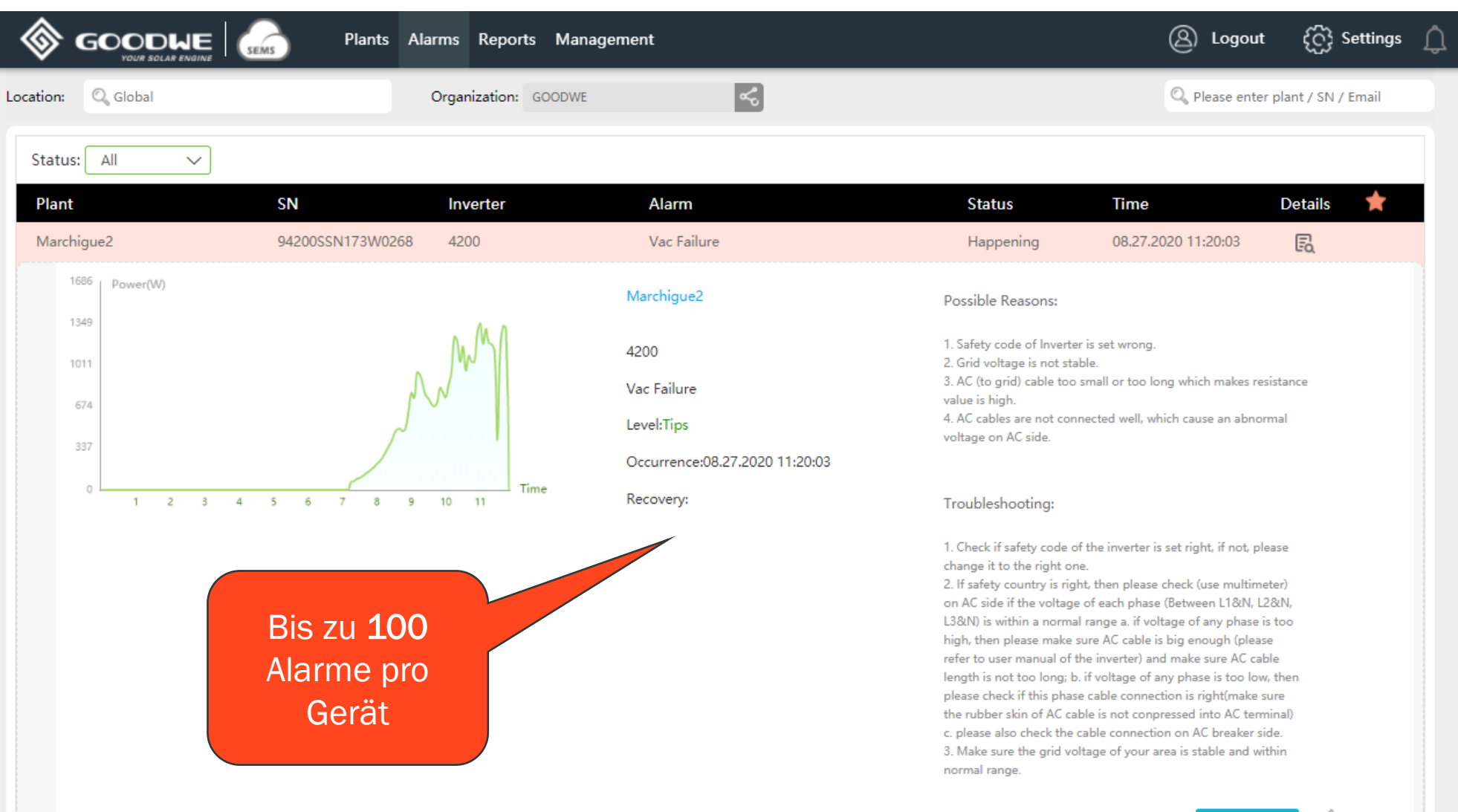

History Curve 🏠 Focus

Smart Energy Innovator

#### • LED Anzeige an Speicher-Wechselrichtern

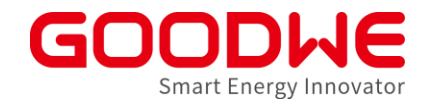

| HYBR<br>System Backup | RID-LE<br>BATTERIE VERSORG<br>SNETZ | D-ANZEIGEN                                                                                                    |                   |
|-----------------------|-------------------------------------|----------------------------------------------------------------------------------------------------|-------------------|
| ANZEIGE               | STATUS                              | ERKLÄRUNG                                                                                                    |                   |
| SYSTEM                |                                     | EIN = System ist bereit<br>BLINKEN = System läuft an<br>AUS = System ist außer Betrieb                                                                                      | ← System-Status   |
| ВАСКИР                |                                     | EIN = Sicherung ist bereit/Leistung verfügbar<br>AUS = Sicherung ist aus/                                                                                                   | ← Notstrom-Kreis  |
| BATTERIE              |                                     | EIN = Batterie wird aufgeladen<br>BLINKEN 1 = Batterie wird entladen<br>BLINKEN 2 = Niedriger Batteriestand/niedriges SOC<br>AUS = Batterie nicht angeschlossen/nicht aktiv | ← Batterie-Status |
| VERSORGUN-<br>GSNETZ  |                                     | EIN = Netz ist aktiv und verbunden<br>BLINKEN = Netz ist aktiv, jedoch nicht angeschlossen<br>AUS = Netz nicht aktiv                                                        | ← AC-Netz         |

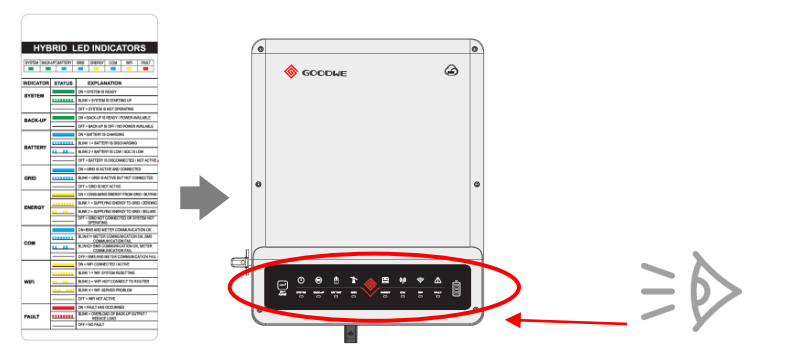

#### • LED Anzeige an Speicher-Wechselrichtern

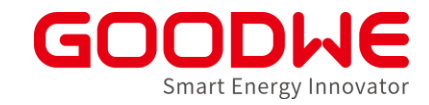

|         |                                 | -                                                                                                |   |                                                                         |                                                                                                    |
|---------|---------------------------------|--------------------------------------------------------------------------------------------------|---|-------------------------------------------------------------------------|----------------------------------------------------------------------------------------------------|
|         |                                 | EIN = Energieverbrauch vom Netz/Einkauf                                                          |   |                                                                         |                                                                                                    |
| ENEDCIE |                                 | BLINKEN 1 = Stromversorgung ans Netz/Nullabgleich                                                | ← | Netzbezug                                                               | Sector 1970/1         Database           PER         Sector 400           Image: Sector 400         Sector 400           Image: Sector 400         Sector 400           Image: Sector 400         Sector 400           Image: Sector 400         Sector 400           Image: Sector 400         Sector 400           Image: Sector 400         Sector 400 |
| ENERGIE |                                 | BLINKEN 2 = Stromversorgung ans Netz/Verkauf                                                     |   | /Einspeisung                                                            |                                                                                                    |
|         |                                 | AUS = Netz nicht angeschlossen oder<br>System nicht in Betrieb                                   | 1 |                                                                         |                                                                                                    |
|         |                                 | EIN = BMS- und Zählerkommunikation ok                                                            |   |                                                                         |                                                                                                    |
| 6014    |                                 | BLINKEN 1 = Zählerkommunikation ok, BMS-Kommu-<br>nikation fehlgeschlagen BMS communication fail |   | Kommunikation                                                           |                                                                                                    |
| СОМ     |                                 | BLINKEN 2 = BMS-Kommunikation ok, Zählerkommu-<br>nikation fehlgeschlagen                        |   | (BMS / Smart Meter)                                                     |                                                                                                    |
|         |                                 | AUS = BMS- und Zählerkommunikation fehlgeschlagen                                                |   |                                                                         | Mit Fehlersuche und Behebung                                                                                                    |
|         | EIN = Wi-Fi angeschlossen/aktiv |                                                                                                  |   | tortfuhren, wenn LED-Anzeige nicht<br>den zu erwartenden Status anzeigt |                                                                                                    |
|         |                                 | BLINKEN 1 = Wi-Fi-Systemneueinstellung                                                           |   |                                                                         | aon 24 of Walton aon Otatao an 2019ti                                                                                                    |
| Wi-Fi   |                                 | BLINKEN 2 = Wi-Fi nicht mit Router verbunden                                                     | ← | WLAN                                                                    |                                                                                                    |
|         |                                 | BLINKEN 4 = Wi-Fi-Serverproblem                                                                  |   |                                                                         |                                                                                                    |
|         |                                 | AUS = Wi-Fi nicht aktiv                                                                          |   |                                                                         |                                                                                                    |
|         |                                 | EIN = Fehler aufgetreten                                                                         |   |                                                                         |                                                                                                    |
|         |                                 | BLINKEN 1 = Überlast des Sicherungsausgangs/<br>Last reduzierenOutput / reduce load              |   | Fablar                                                                  |                                                                                                    |
|         |                                 | BLINKEN 4 = CT-Verdrahtungsfehler                                                                |   | reillei                                                                 |                                                                                                    |
|         |                                 | AUS = Kein Fehler                                                                                |   |                                                                         |                                                                                                    |

• Übersicht in SolarGo

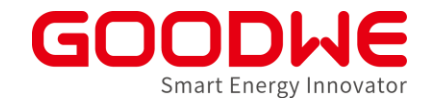

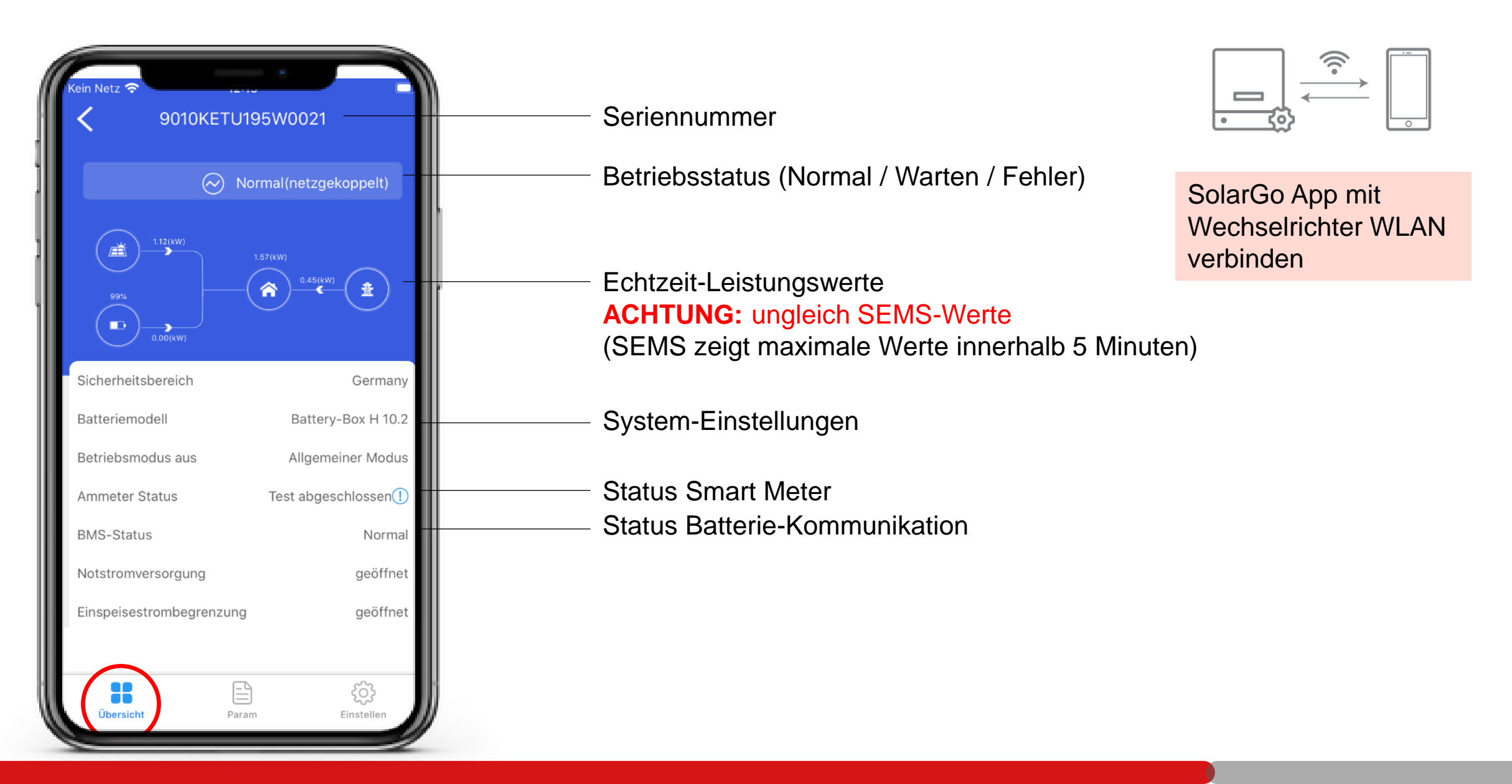

• Alarm-Anzeige in SolarGo

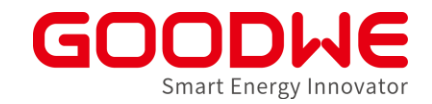

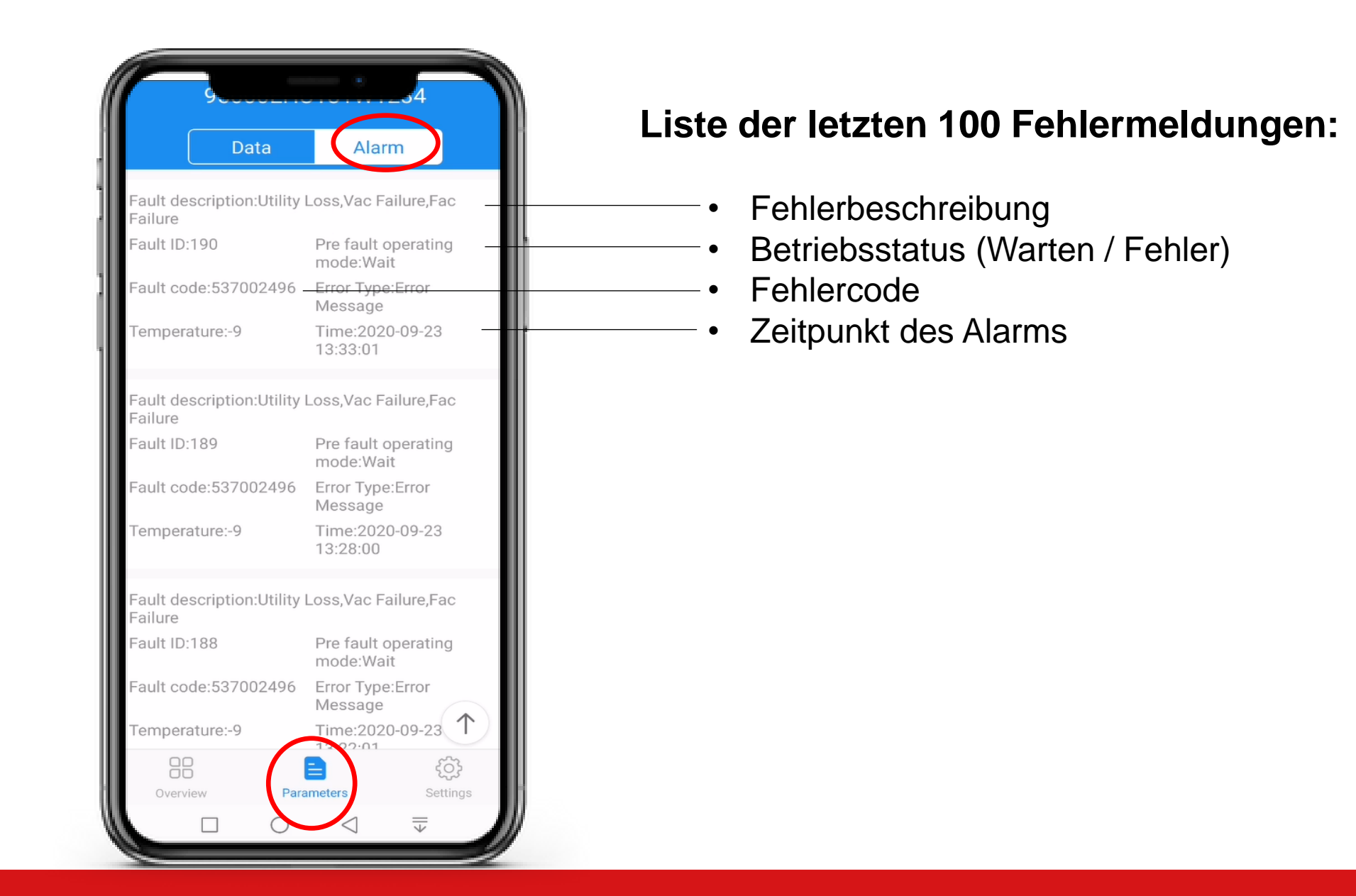

Agenda: Troubleshooting und Service

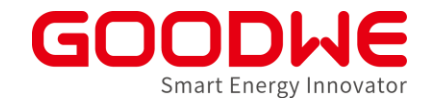

- Troubleshooting: Tools von GoodWe für die Fehlersuche
- Troubleshooting: Häufigste Fehler im Feld und mögliche Lösungen
  - Speicher-Wechselrichter
  - Netz-Wechselrichter
  - Kommunikationsprodukte
- Service Prozesse von GoodWe
- GoodWe PLUS+ Installateur-Programm

Häufigste Fehler mit Speicher-Wechselrichtern

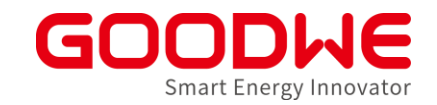

- Smart Meter: Test nicht erfolgreich oder Kommunikationsfehler
- Unerwartetes Batterie-Verhalten
- Fehlerhafte Batterie-Kommunikation
- Ausfall des Notstrom-Kreises

#### Smart Meter:

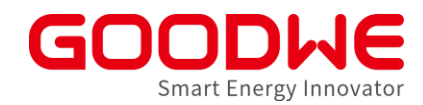

# Test nicht erfolgreich oder Kommunikationsfehler

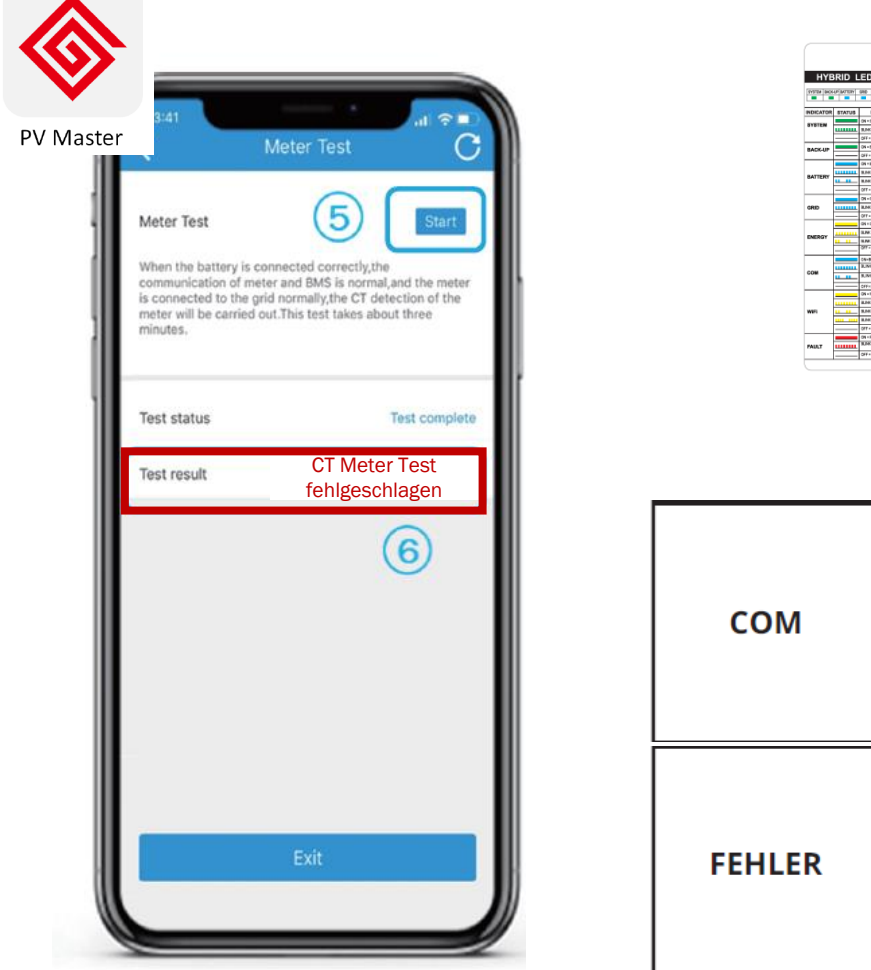

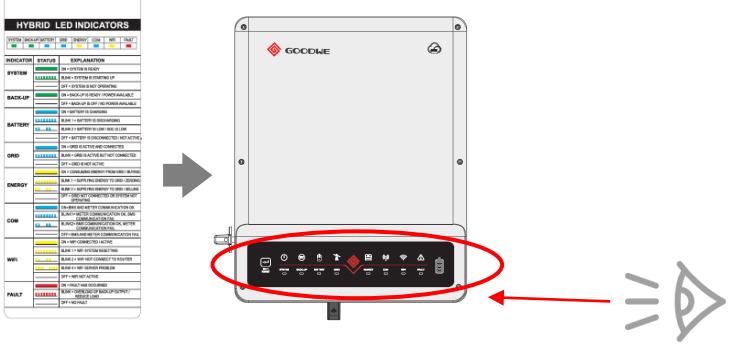

|        |            | EIN = BMS- und Zählerkommunikation ok                                                                                                    |  |  |  |  |  |  |
|--------|------------|----------------------------------------------------------------------------------------------------|--|--|--|--|--|--|
| сом    |            | BLINKEN 1 = Zählerkommunikation ok, BMS-Kommu-<br>nikation fehlgeschlagen BMS communication fail                                                     |  |  |  |  |  |  |
|        | <u>н н</u> | BLINKEN 2 = BMS-Kommunikation ok, Zählerkommu-<br>nikation fehlgeschlagen                                                                            |  |  |  |  |  |  |
|        |            | AUS = BMS- und Zählerkommunikation fehlgeschlagen                                                                                                    |  |  |  |  |  |  |
|        |            |                                                                                                    |  |  |  |  |  |  |
|        |            | EIN = Fehler aufgetreten                                                                                                    |  |  |  |  |  |  |
|        |            | EIN = Fehler aufgetreten<br>BLINKEN 1 = Überlast des Sicherungsausgangs/<br>Last reduzierenOutput / reduce load                                      |  |  |  |  |  |  |
| FEHLER |            | EIN = Fehler aufgetreten<br>BLINKEN 1 = Überlast des Sicherungsausgangs/<br>Last reduzierenOutput / reduce load<br>BLINKEN 4 = CT-Verdrahtungsfehler |  |  |  |  |  |  |

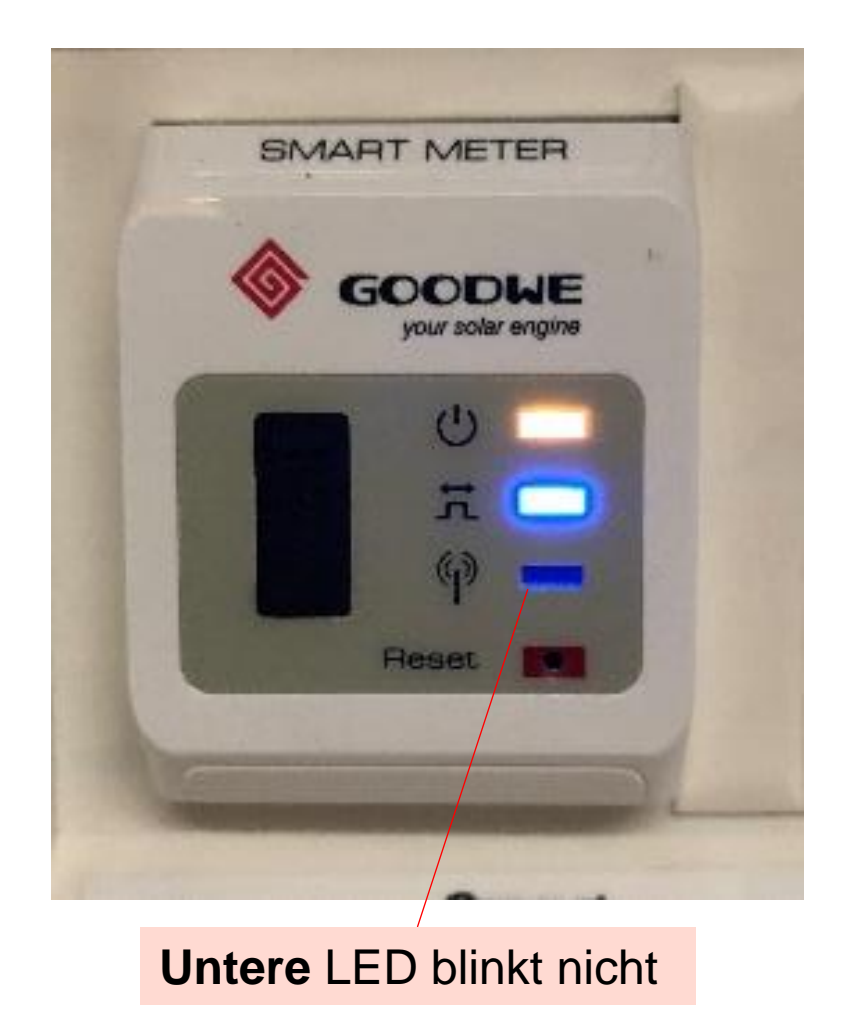

#### Smart Meter:

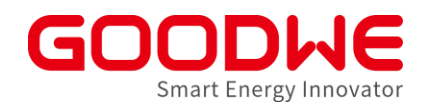

# Test nicht erfolgreich oder Kommunikationsfehler

#### Mögliche Ursachen:

- 1) Weniger als 150W Netzbezug
- 2) Fehlerhafte BMS-Kommunikation

- 3) Smart Meter nicht richtig angeschlossen
- 4) Smart-Meter Kommunikationskabel beschädigt
- 5) Smart Meter beschädigt

#### Fehlerbehebung:

- 1) Lasten einschalten
- BMS Kabel abstecken. Falls Meter-Kommunikation wieder hergestellt ist, BMS Anschluss pr
  üfen.
- 3) Alle Anschlüsse prüfen
- 4) Kommunikationskabel zwischen Smart Meter und Wechselrichter tauschen. Auf richtige Pin-Belegung achten
- 5) GoodWe Service kontaktieren

#### • Unerwartetes Batterie-Verhalten

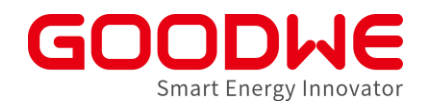

SEMS

Batterie entlädt sich nicht. Batterie lädt sich nicht auf.

Batterie lädt sich vom Netz. Batterie speist ins Netz ein.

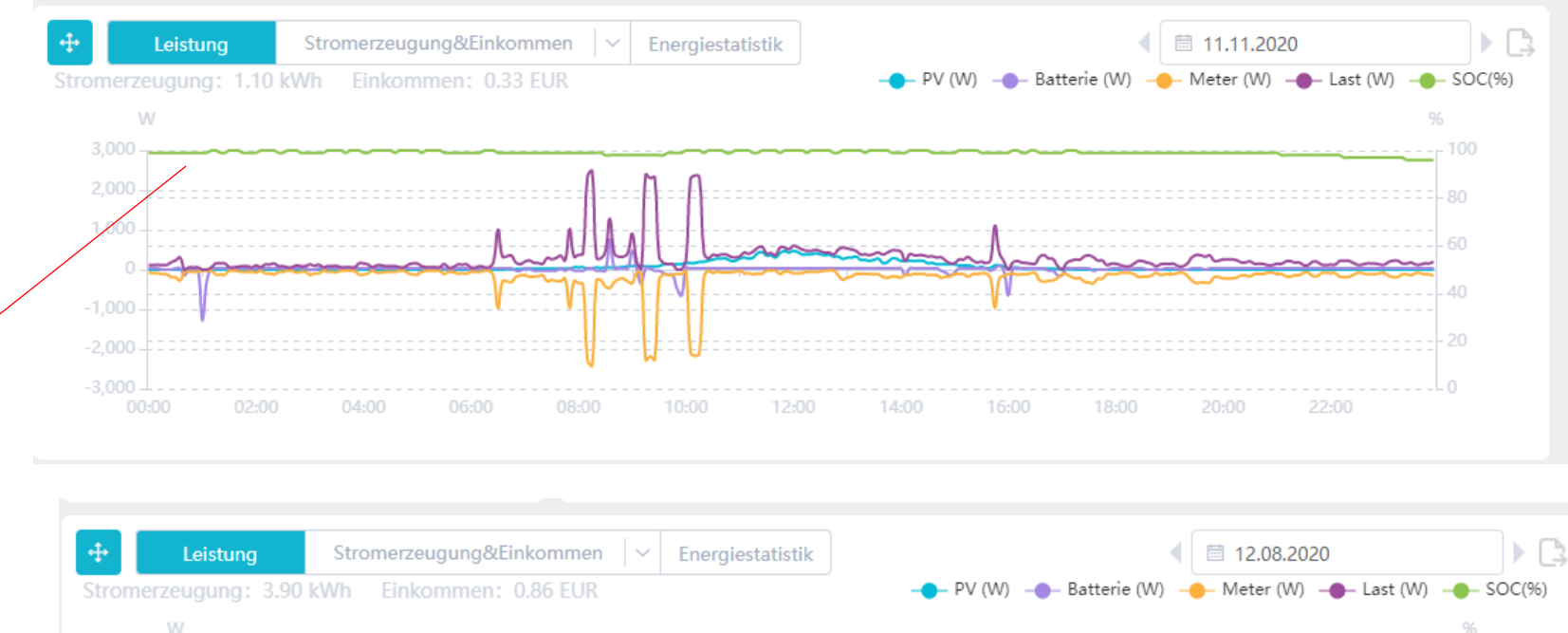

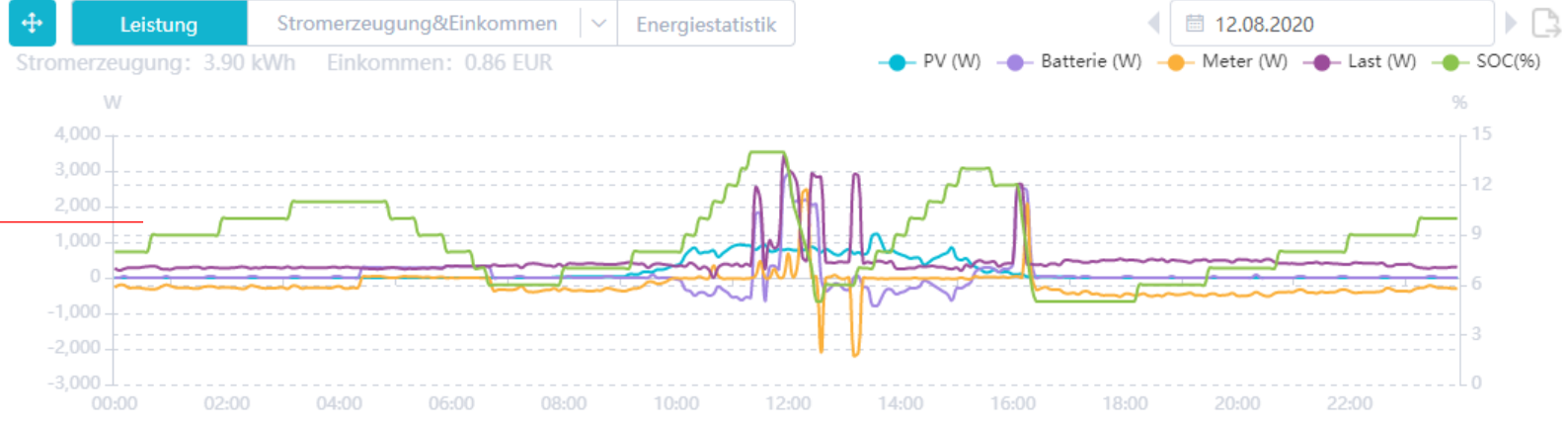

Unerwartetes Batterie-Verhalten

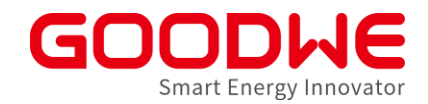

#### Mögliche Ursachen:

- 1) Stromwandler zeigen nicht in die richtige Richtung oder Reihenfolge der Phase ist falsch
- 2) Smart Meter nicht an der richtigen Stelle angeschlossen
- 3) Falsche Einstellungen in SolarGo
- 4) Batterie-SOC sehr niedrig
- 5) Lasten < 50W nachts
- 6) Smart Meter Kommunikationsfehler
- 7) BMS-Kommunikationsfehler
- 8) Fehlerhafte Smart Meter Berechnung bei Verbrauch
   > 32kW (nur gewerbliche Anlagen mit Hybrid-Wechselrichter)

#### Fehlerbehebung:

- 1) Richtung vom Stromwandler (Pfeil in Richtung Netz) prüfen. Phasenzuordnung überprüfen. Meter Test durchführen.
- 2) Position vom Stromwandler (zwischen EVU-Zähler und Lasten) prüfen. Meter Test durchführen.
- Einstellungen in SolarGo pr
  üfen insbes. Einspeisebegrenzung, Allgemeiner Betriebsmodus, Max. Lade/Entladestr
  öme, DoD, DoD f
  ür Notstrom...
- 4) Keine. Es ist normal, dass sich Batterie bei zu niedrigem SOC (vom Netz) als Schutz gegen Tiefentladung auflädt
- 5) Keine. Es ist normal, dass sich die Batterie nachts bei Lasten < 50W nicht entlädt
- 6) S. Abschnitt Smart Meter Kommunikationsfehler
- 7) S. Abschnitt BMS-Kommunikationsfehler
- 8) GoodWe Service auf Software-Update auf ARM V17 ansprechen

### **Anschluss Smart Meter / Stromwandler**

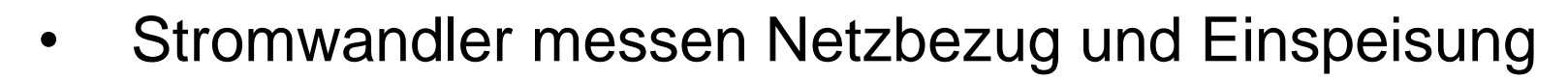

• DIE RICHTIGE PLATZIERUNG IST WICHTIG!

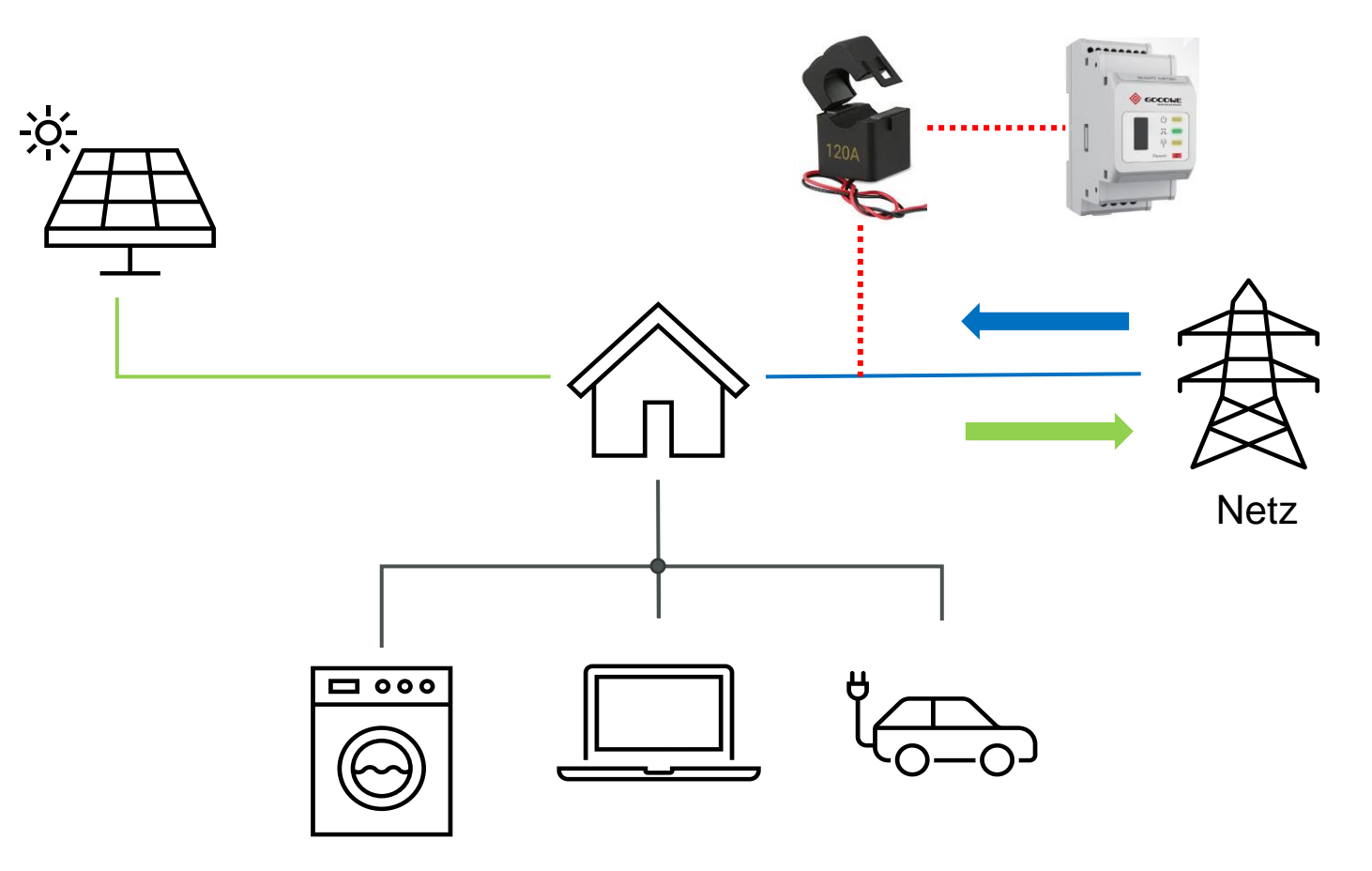

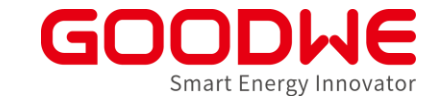

#### Stromwandler immer zwischen EVU-Zähler und Verbrauchen installieren!

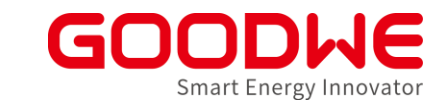

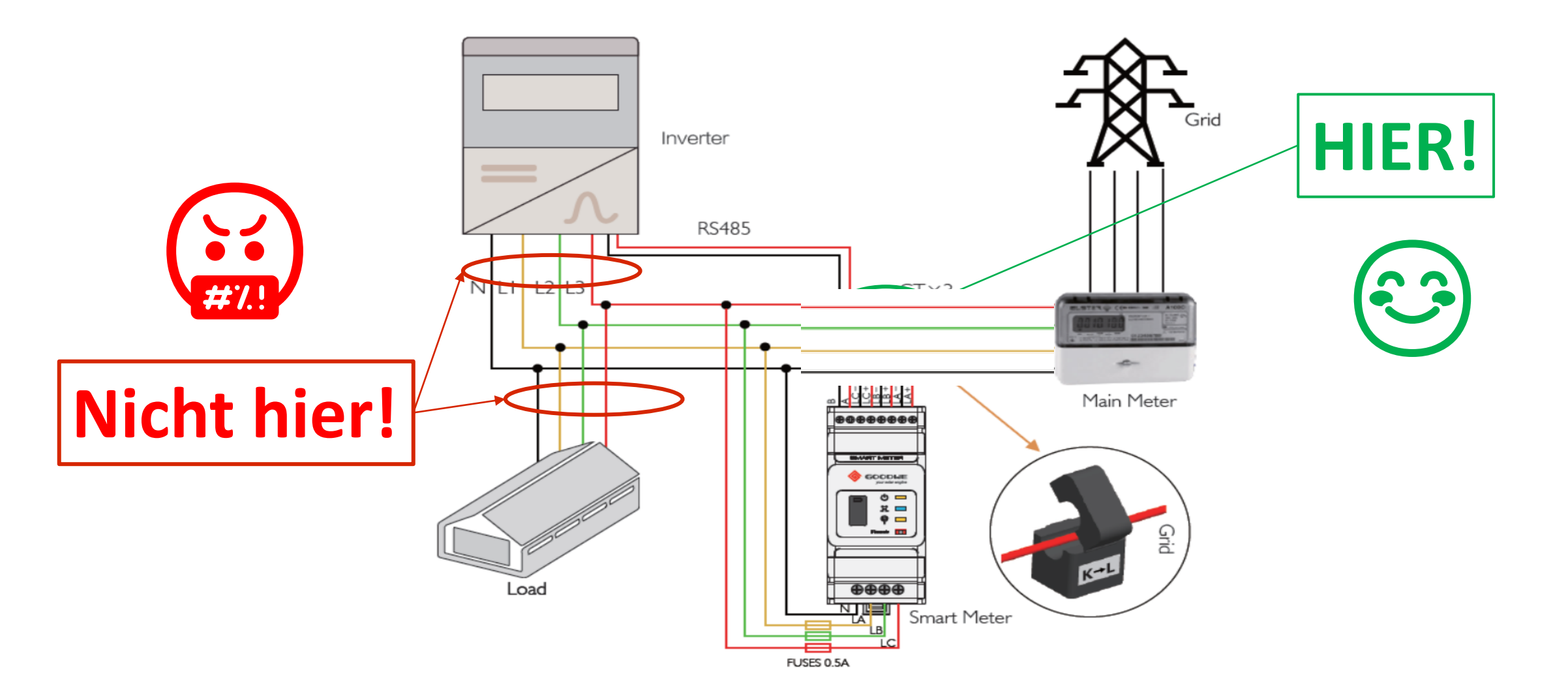

#### Pfeil am Stromwandler muss immer in Richtung Netz zeigen

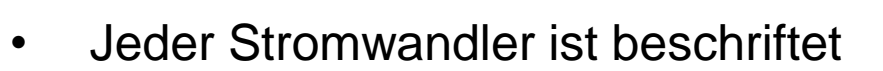

• L1 – CT A, L2 – CT B, L3 – CT C

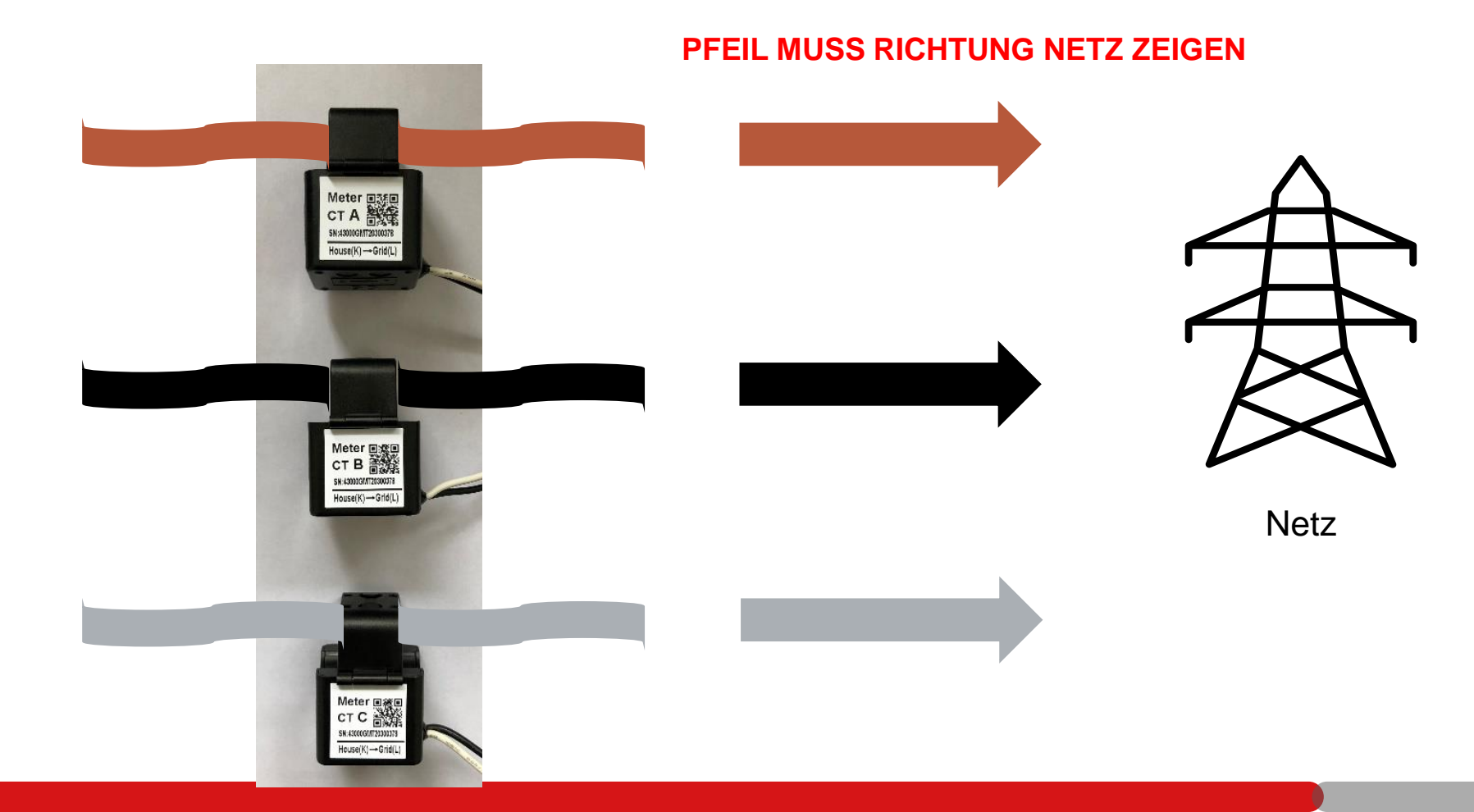

Smart Energy Innovato

#### • Fehlerhafte Batterie-Kommunikation

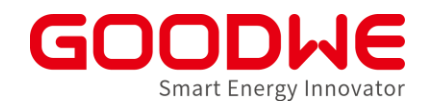

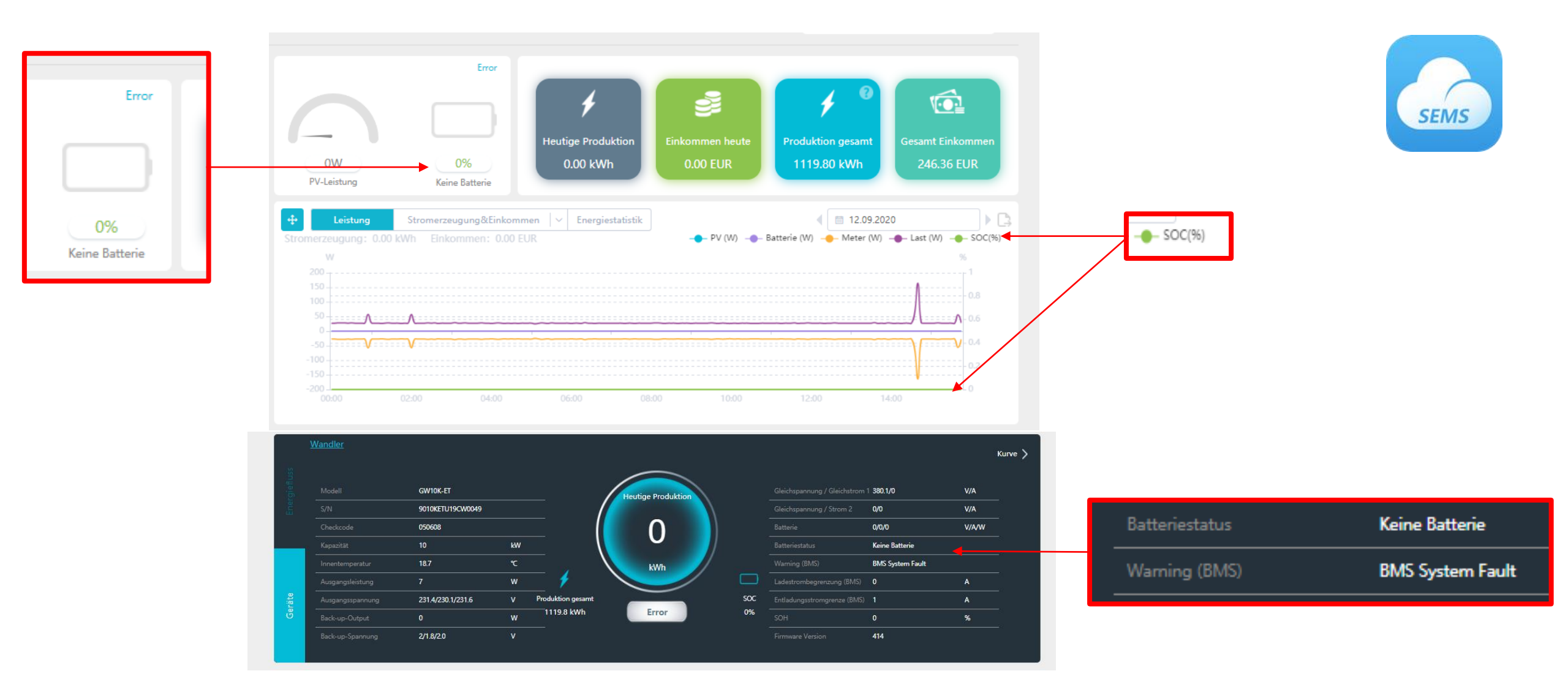

#### • Fehlerhafte Batterie-Kommunikation

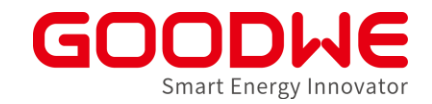

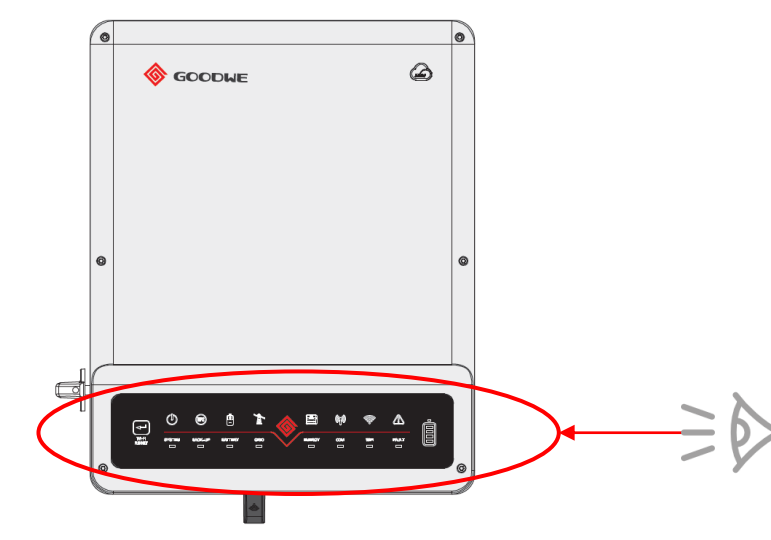

|         | ON = BATTERY IS CHARGING                   |
|---------|--------------------------------------------|
| BATTERY | BLINK 1 = BATTERY IS DISCHARGING           |
|         | BLINK 2 = BATTERY IS LOW / SOC IS LOW      |
|         | OFF = BATTERY IS DISCONNECTED / NOT ACTIVE |

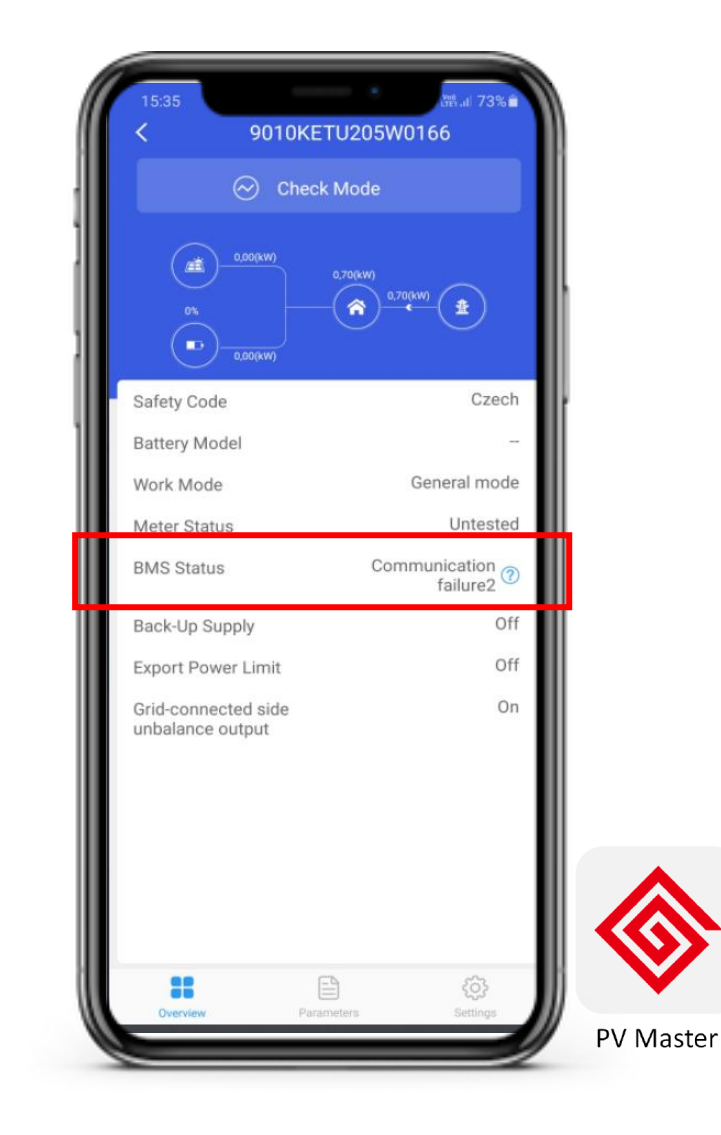

#### • Fehlerhafte Batterie-Kommunikation

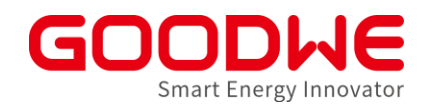

#### Mögliche Ursachen:

- 1) Batterie ist nicht eingeschaltet
- 2) Batterie-Polarität verdreht
- 3) BMS-Kabel beschädigt oder falsch angeschlossen an der Batterie
- 4) Falsche Batterie Auswahl in SolarGo
- 5) Nicht kompatible Firmware Version von Batterie oder Wechselrichter
- 6) Interner Batterie- oder Wechselrichter-Fehler

#### Fehlerbehebung:

- 1) Batterie einschalten. LED-Anzeigen der Batterie prüfen.
- 2) Richtige Polarität der Batterie an den Wechselrichter-Anschlüssen prüfen.
- 3) BMS-Kabelanschluss prüfen und ggf. austauschen
- 4) Batterieauswahl in SolarGo prüfen
- 5) Firmware-Anforderung in der Batterie-Liste von GoodWe prüfen. GoodWe Service für Wechselrichter-Update kontaktieren.
- 6) Batterie-Hersteller und GoodWe Service kontaktieren

Ausfall des Notstrom-Kreises

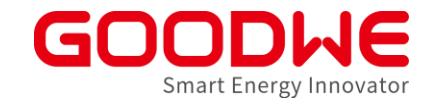

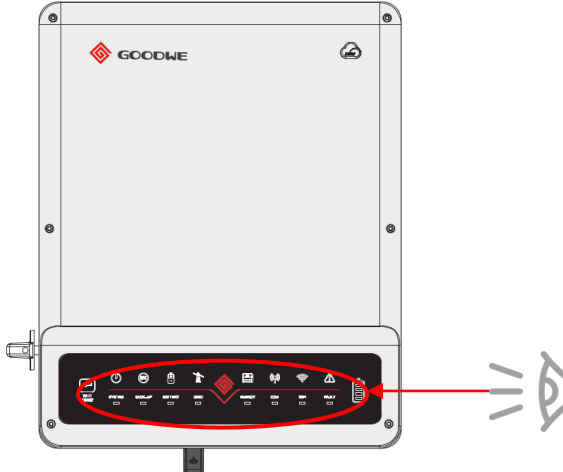

|        | _   |                                                                                     |  |
|--------|-----|-------------------------------------------------------------------------------------|--|
| DACKUD |     | EIN = Sicherung ist bereit/Leistung verfügbar                                       |  |
| ВАСКОР |     | AUS = Sicherung ist aus/                                                            |  |
|        |     | EIN = Fehler aufgetreten                                                            |  |
|        | шшш | BLINKEN 1 = Überlast des Sicherungsausgangs/<br>Last reduzierenOutput / reduce load |  |
| FEREER | ш   | BLINKEN 4 = CT-Verdrahtungsfehler                                                   |  |
|        |     | AUS = Kein Fehler                                                                   |  |

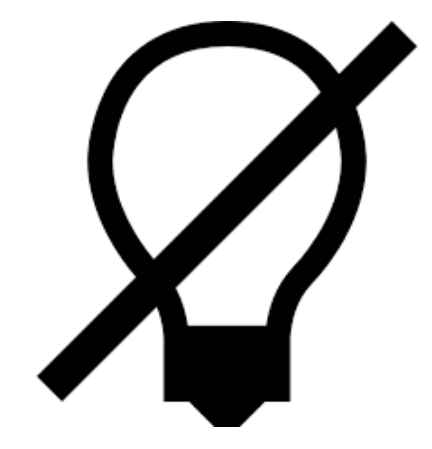

Ausfall des Notstrom-Kreises

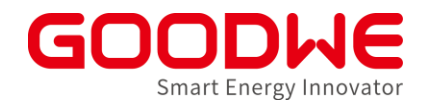

#### Mögliche Ursachen:

- 1) Notstrom-Ausgang nicht aktiviert
- 2) Keine Batterie angeschlossen
- 3) Zu hohe Notstrom-Last
- 4) Lasten mit zu hohen Anlaufströmen

- 5) Zu niedrige Entladeleistung der Batterie
- 6) Batterie-Kapazität nicht ausreichend

#### Fehlerbehebung

- 1) Notstrom mit SolarGo App aktivieren
- 2) Batterie anschließen; oder Notstromlasten an den Hauptkreis anschließen bis Batterie verfügbar ist
- 3) Last am Backup-Ausgang prüfen (SEMS), ggf. reduzieren
- 4) Lasten mit hohen Anlaufströmen am Notstrom-Ausgang vermeiden (Motoren, Pumpen, induktive Lasten)
- 5) Maximale Entladeleistung der Batterie prüfen
- 6) SOC der Batterie prüfen

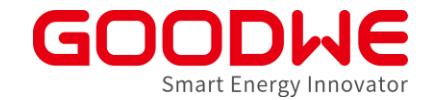

# Fragerunde #2 – Häufigste Fehler Speicher-Wechselrichter

#### Inbetriebnahme

- Niedervolt (Batteriensind parallel verschalten)
  - Plus zu plus
  - Mimus zu minus
- Jede Batterie kann sich selbstständig trennen

#### Take SBP series as an example here. Standard Patch Kabel 25mm<sup>2</sup> Kabel **Terminal Resistance** COM PORT COM PORT COM PORT COM PORT Battery 1 Battery 2 **Battery 6** ÷ 5mm<sup>2</sup> PE Kabel

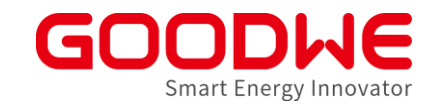

#### Kommunikation LXF / LX F+

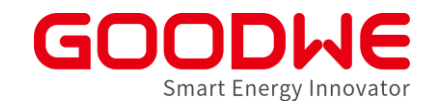

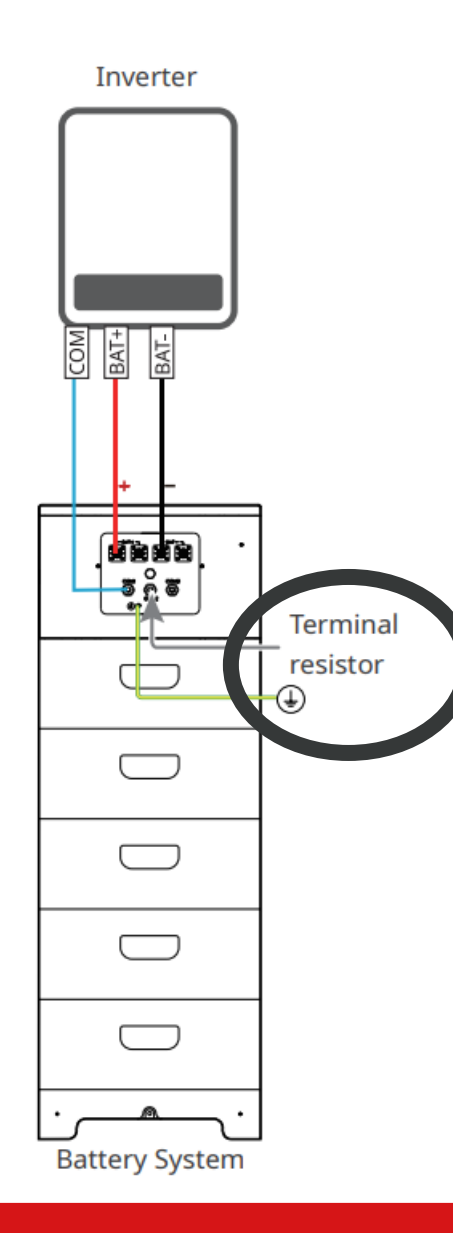

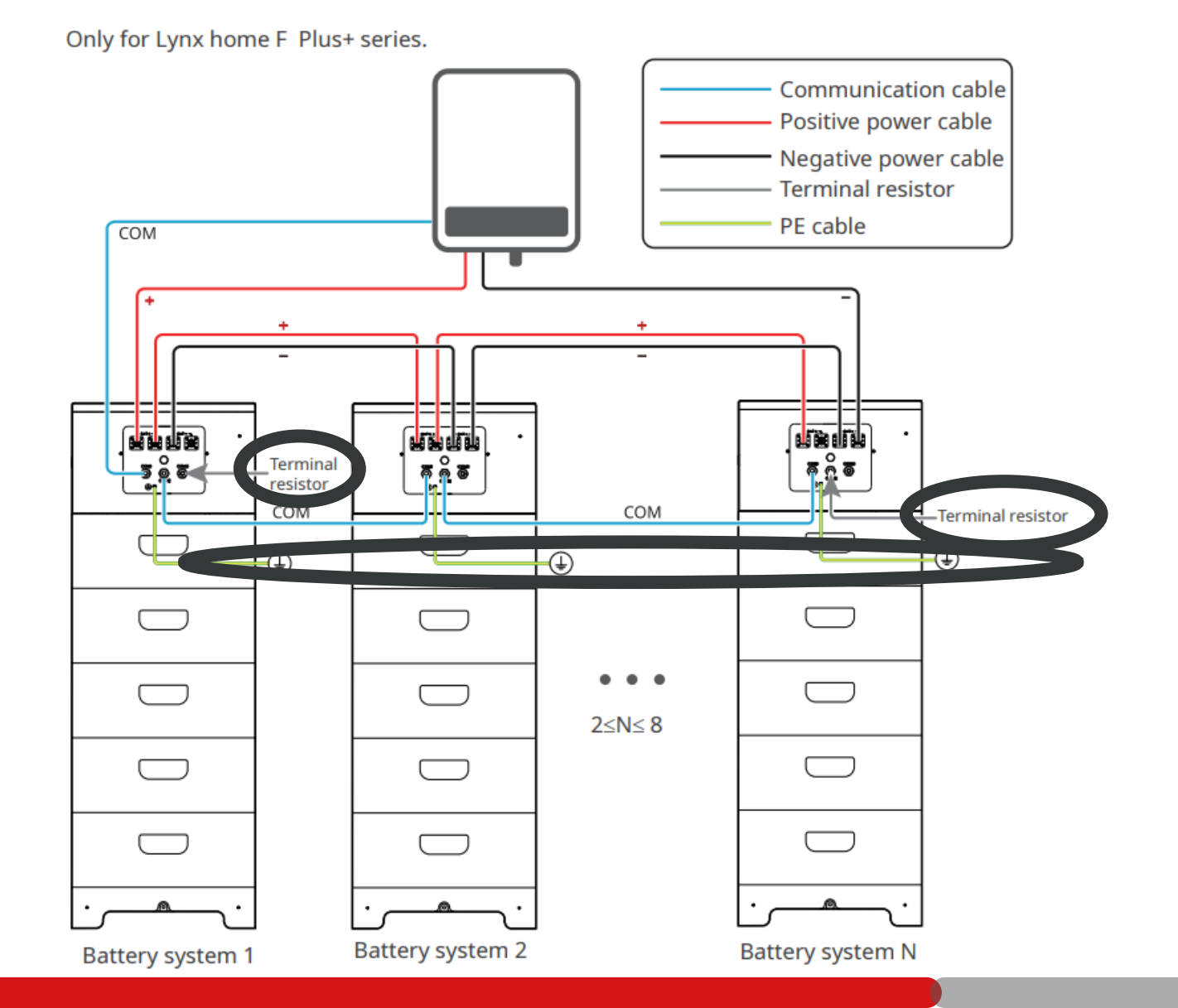

#### PE wichtig für Kommunikation

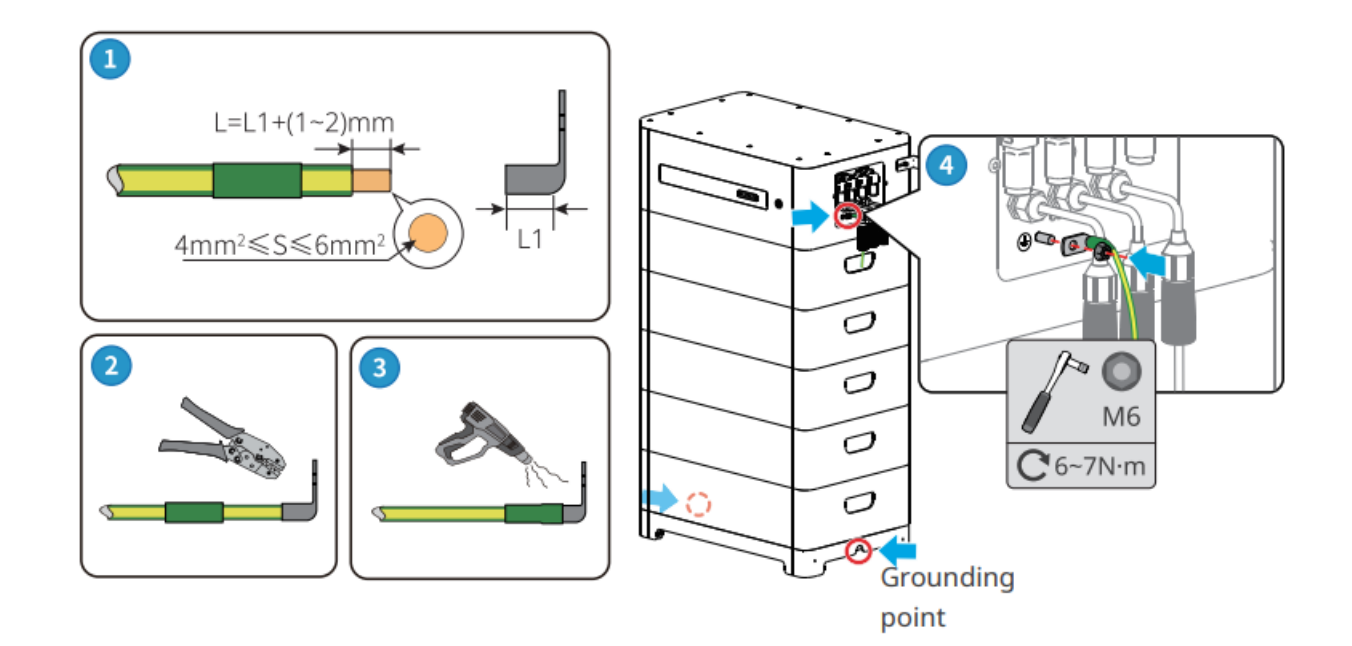

Häufigste Fehler mit Netzwechselrichtern

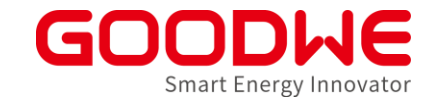

- Wechselrichter im Warte-Modus "Waiting"
- Isolations- oder Erdungsfehler

#### Check vor der Inbetriebnahme

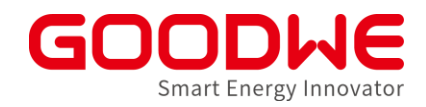

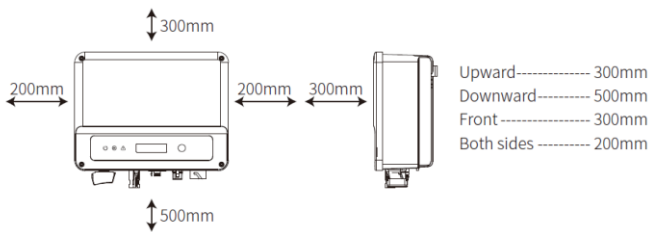

+ PV Marine

2. Polarität der Strings stimmt

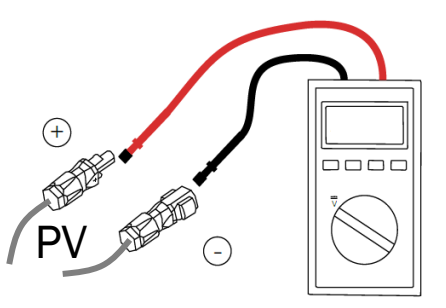

- 3. String-Spannung < maximale Spannung
- 4. String-Spannung > Startspannung

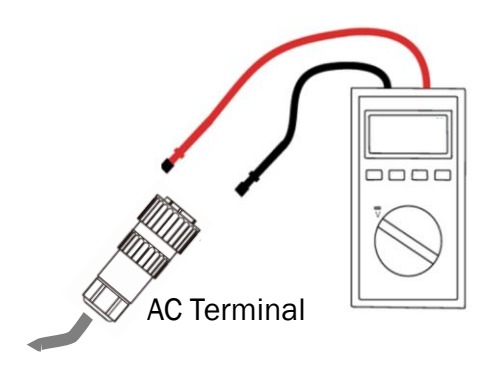

1. Wechselrichter ist gemäß

Installationshandbuch installiert ist

4. Netzspannung stimmt; keine Phasen verdreht

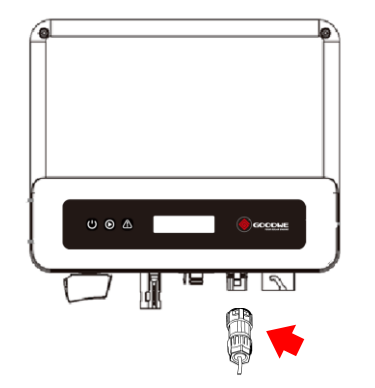

5. Kommunikationsanschluss belegt

(XS Serie)

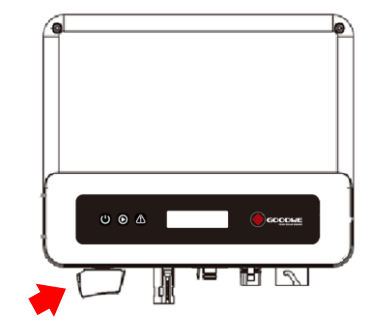

6. DC Schalter einschalten

33

#### • XS Wechselrichter (0,7kW – 3kW) im Warte-Modus "Waiting"

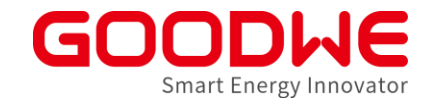

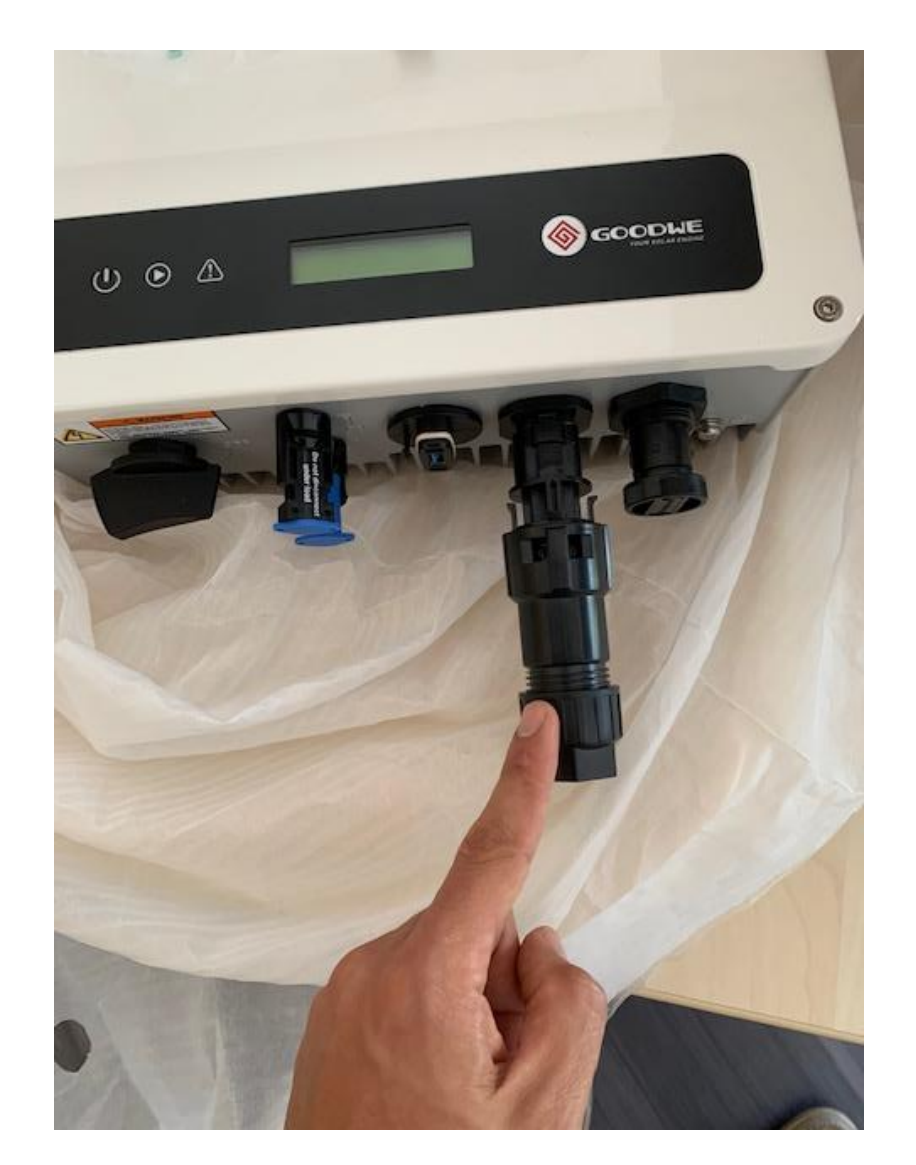

- Stecker in der Zubehörbox
- Stecker muss angeschlossen werden, auch wenn keine externe Kommunikation vorhanden ist
- Ohne Anschluss bleibt der Wechselrichter im Warte-Modus

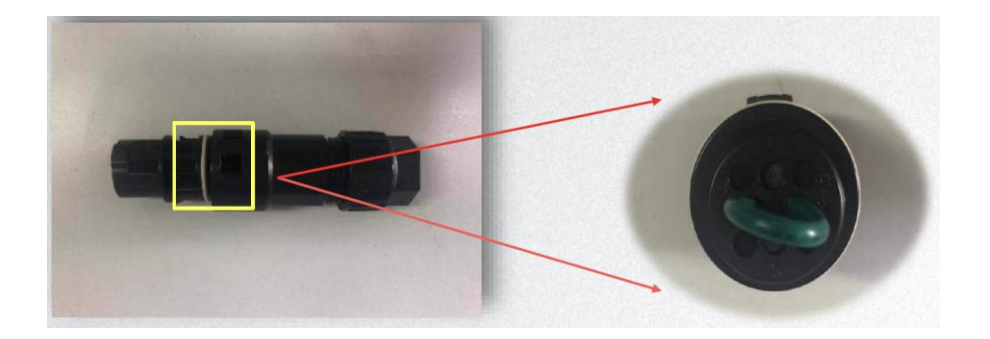

• ET Plus+ Wechselrichter (5kW – 10kW) startet nicht

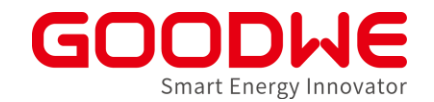

- 18-pol Stecker in der Zubehörbox
- Stecker muss angeschlossen werden, auch wenn kein Zubehör angeschlossen ist
- Ohne Anschluss startet der Wechselrichter nicht

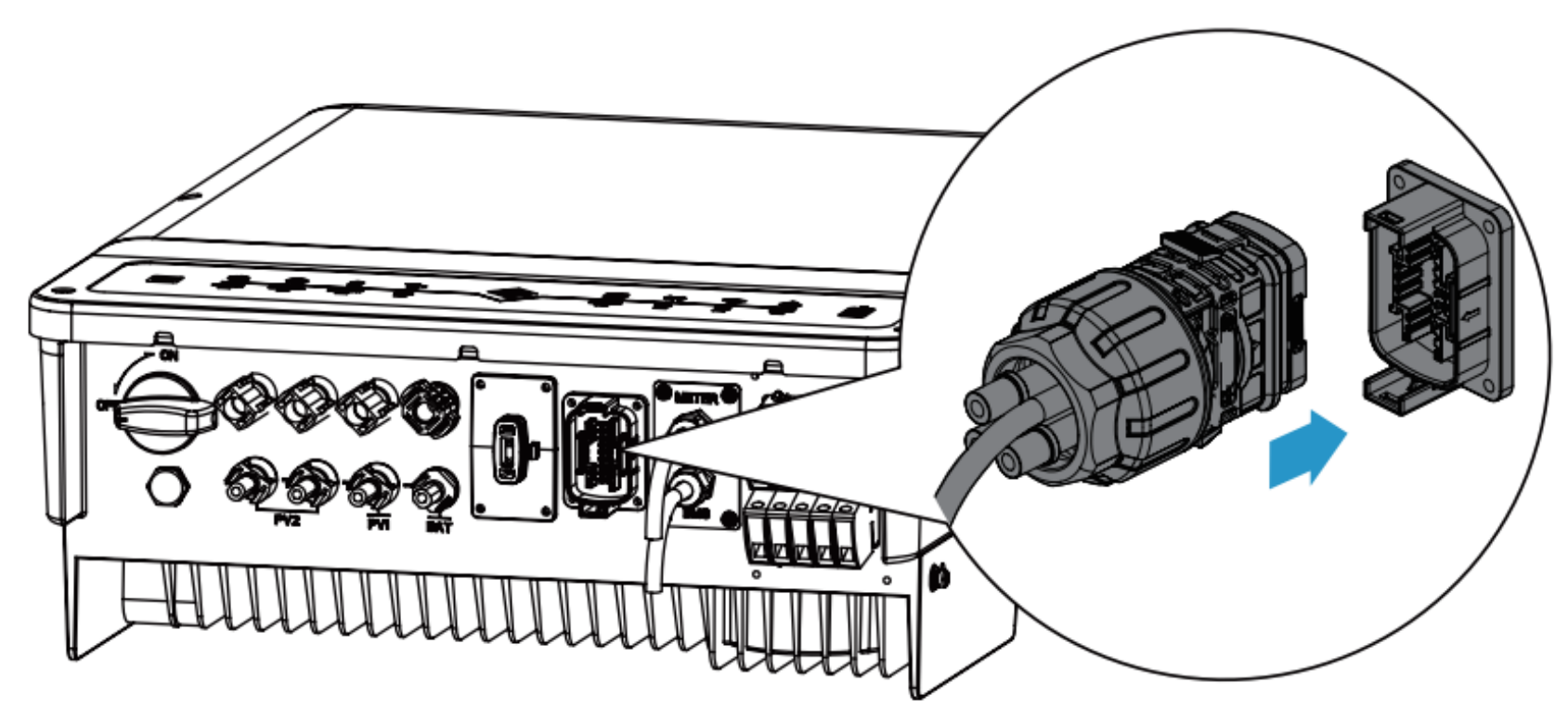

Isolations- oder Erdungsfehler

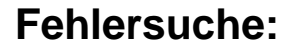

- 1) DC-Seite auf Kurzschlüsse oder beschädigte Kabel prüfen
- Isolationswiederstand der PV-Strings mit einem Isolationsmessgerät (1000V) messen. Wert muss höher >10kOhm sein.
- 3) Strings nach einander abstecken und prüfen, ob die Fehlermeldung noch besteht.
- 4) Wechselrichter mit einer externen DC-Quelle hochfahren, um zu prüfen ob der Fehler am Wechselrichter liegt
- 5) AC-Anschlüsse prüfen.
- 6) Spannung zwischen N und PE messen (muss <10V sein)
- 7) GoodWe Service kontaktieren

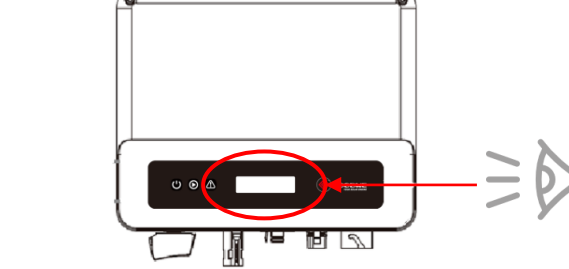

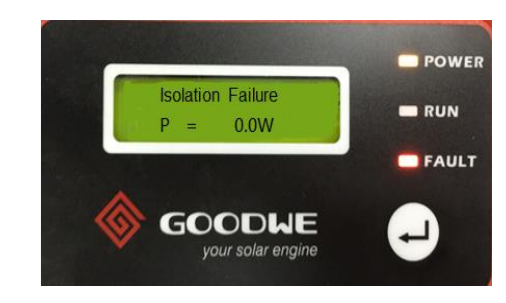

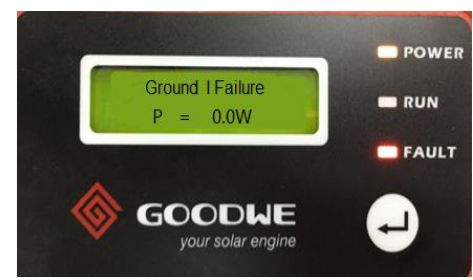

Error code: 14

Häufigste Fehler mit Kommunikationsprodukten

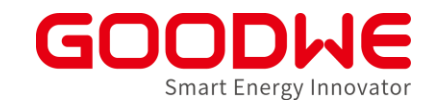

- WLAN-Fehler
- LAN-Fehler
- SEC1000 / EZLogger Pro kann Wechselrichter nicht steuern
- Keine Verbindung von EZLogger Pro / SEC1000 / SEC1000S zu Promate
- SEC1000- CT-Messwerte falsch

• Häufigste WLAN/LAN Fehler

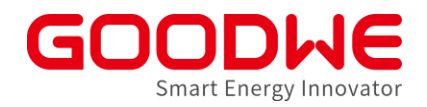

- Wechselrichter-WLAN (SolarWiFixxxxxx) kann nicht gefunden werden
- Wechselrichter-WLAN (SolarWiFixxxxxx) sichtbar aber keine Verbindung möglich
- Wechselrichter trennt sich täglich vom WLAN und kann sich nicht selbstständig aufschalten
- Daten werden bei LAN Modul in SolarGo App nicht angezeigt

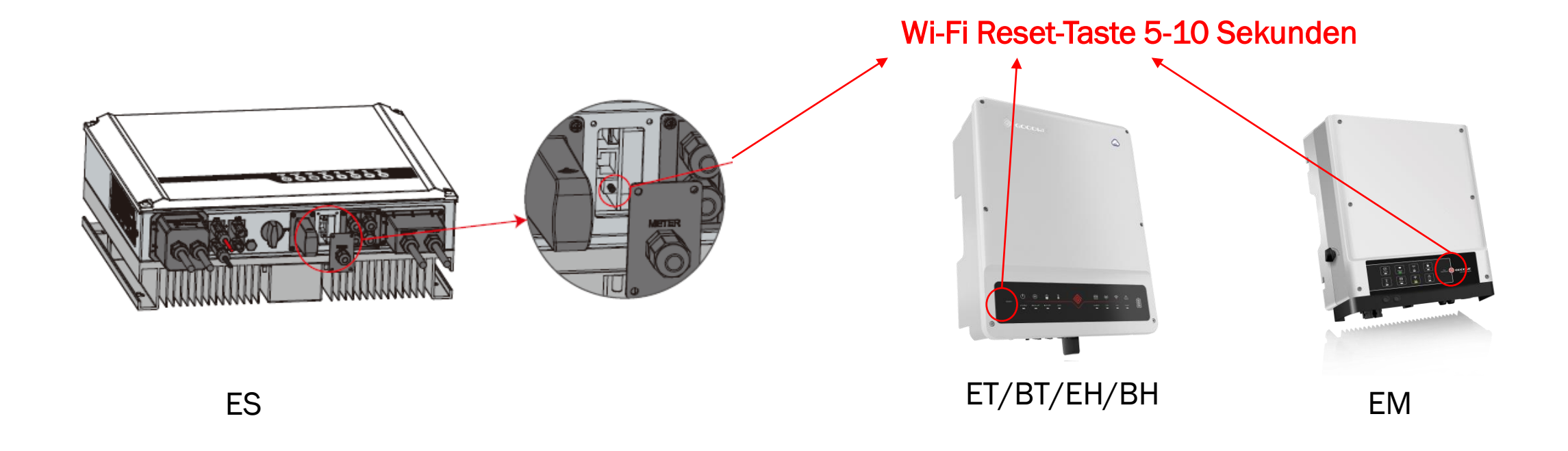

### • Wechselrichter-WLAN kann nicht gefunden werden

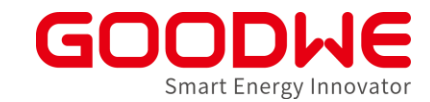

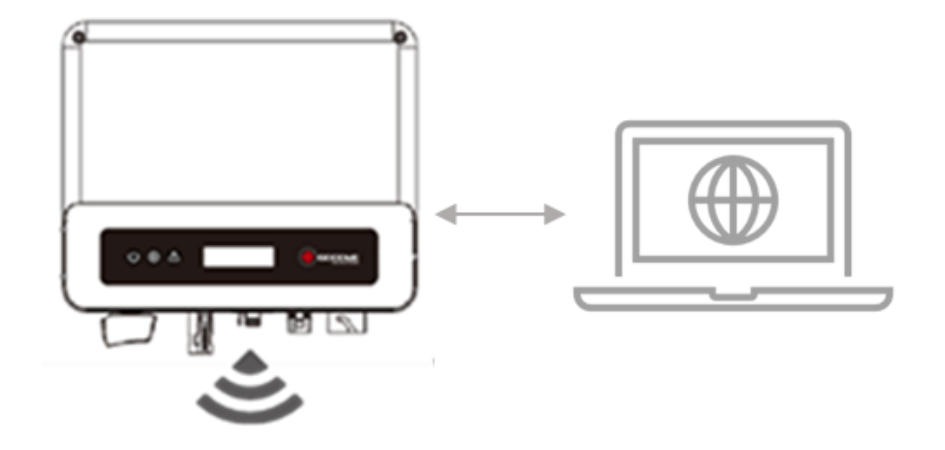

Router in die Nähe des Wechselrichters bringen

#### Please select you current wireless network

|   | SSID          | AUTH/ENCRY            | RSSI | Channel |
|---|---------------|-----------------------|------|---------|
| 0 | WiFi_Burn-in  | WPAPSKWPA2PSK/TKIPAES | 66   | 1       |
| 0 | WiFi_Burn-in  | WPAPSKWPA2PSK/TKIPAES | 100  | 1       |
| 0 | WiFi_Burn-in  | WPAPSKWPA2PSK/TKIPAES | 70   | 1       |
| 0 | WiFi_Burn-in2 | WPAPSKWPA2PSK/TKIPAES | 72   | 1       |
| F | Ŋ             |                       |      | Refresh |

★ Help: When RSSI of the selected Wi-Fi network is lower than 30%, the connection may be unstable. Please select other available network or shorten the distance between the device and router. If your wireless router does not broadcast SSID, please click "Next" and add a wireless network manually.

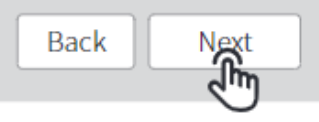

Router-Signalstärke während der Internet-Konfiguration prüfen (RSSI > 30%)

# Wechselrichter-WLAN sichtbar aber keine Verbindung möglich GODINE

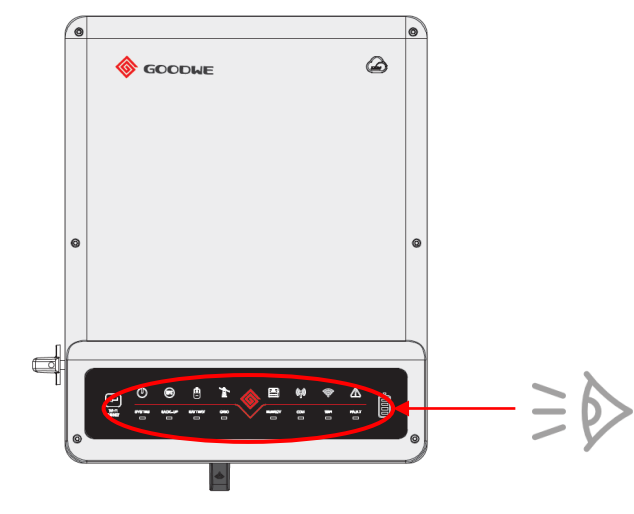

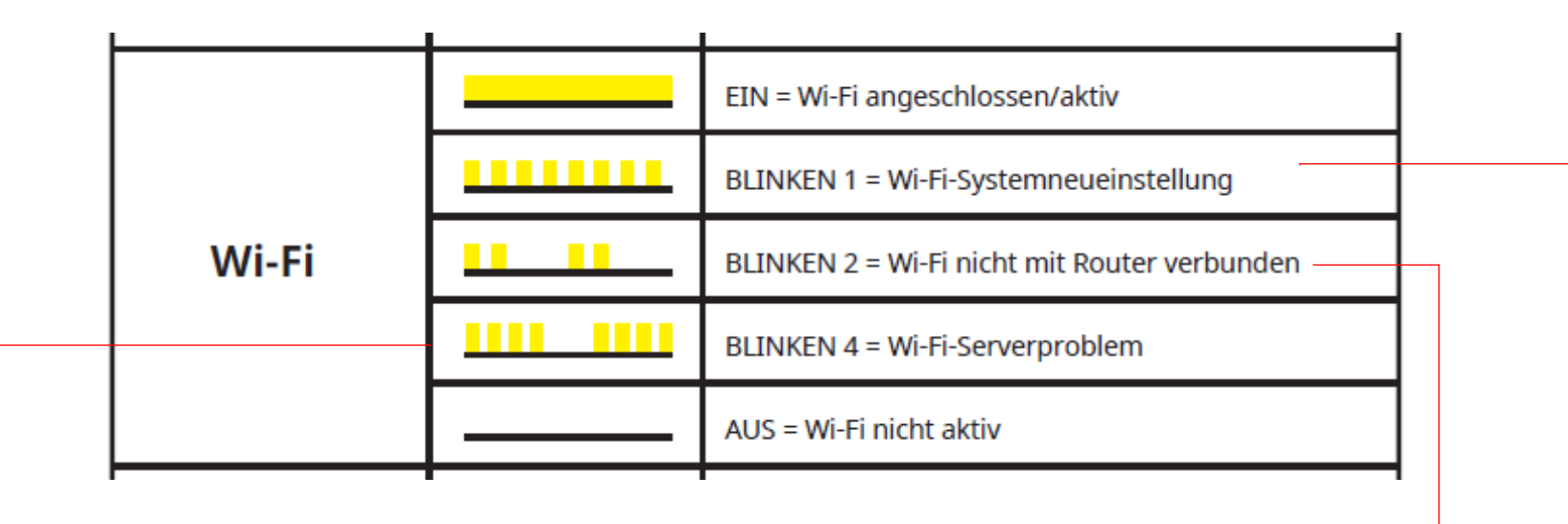

Router zu weit weg oder falsches Passwort

- Kundennetzwerk blockiert Kommunikation
  - TCP-Port: 20001 darf nicht geblockt sein
- Nicht unterstützte Zeichen in SSID oder Kennwort
  - Sonderzeichen `~!@#\$%^&\*()\_+=-[]/.,<>?{};':
  - Leerzeichen
- SEMS Portal kurzzeitig nicht verfügbar

Nur wenn die Reset-Taste gedrückt wird oder während der Konfiguration

# Wechselrichter kann sich nicht selbstständig mit dem WLAN-

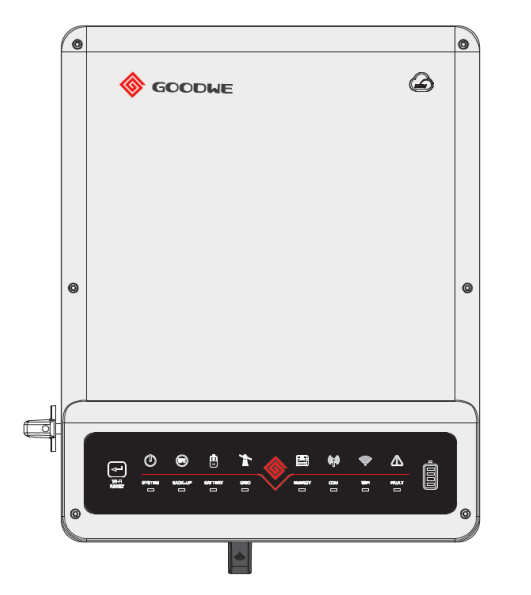

- FRITZ!BOX macht u.U. täglich einen Refresh. Dadurch wird die WLAN-Verbindung ca. eine Minute unterbrochen
- Wechselrichter trennt sich vom WLAN-Netz, kann sich aber nicht selbstständig wieder verbinden
- Lösung: lokaler Software-Update vom WLAN-Modul (auch vom Endkunden machbar)
- GoodWe Service auf das Update-File und Anleitung ansprechen

# Daten werden bei LAN Modul in SolarGo App nicht angezeige ODDUE

| 15:18       |              |                     |
|-------------|--------------|---------------------|
|             | 9010KETU2    | 204W0244            |
|             | Daten        | Alarm               |
| System [    | Data         |                     |
| PV-Eingan   | g            | 0.0V/0.0V 0.0A/0.0A |
| Netzausga   | ang1         | 0.0V/0.0A/0.00kW    |
| Netzausga   | ang2         | 0.0V/0.0A/0.00kW    |
| Netzausga   | ang3         | 0.0V/0.0A/0.00kW    |
| FAus R/S/1  | Г            | 0.0/0.0/0.0Hz       |
| Notstroma   | ausgang1     | 0.0V/0.00kW         |
| Notstroma   | ausgang2     | 0.0V/0.00kW         |
| Notstroma   | ausgang3     | 0.0V/0.00kW         |
| Strombez    | ŋg           | 0.00kW              |
| Batterie(   | SELF-DEFINE) |                     |
| Batteriesta | atus         | SOC:19%,NA          |
| Batterieda  | ten          | 0.0V/0.0A/0.00kW    |
| BMS-State   | JS           | Normal              |
| SOH (von    | BMS)         | 100%                |
| Ladestrom   | n (von BMS)  | 40A                 |
|             | E            | ې<br>بې             |

- Wechselrichter mit LAN Modul verbindet sich mit dem Kundennetzwerk und auch mit der SolarGo App.
- Allerdings keine Daten in der App sichtbar (bis auf Seriennummer)
- Lösung: lokaler Software-Update vom LAN-Modul (auch vom Endkunden machbar)
- GoodWe Service auf das Update-File und Anleitung ansprechen

#### • SEC1000 / EZLogger Pro kann Wechselrichter nicht steuern

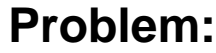

Wechselrichter in Verbindung mit Ezlogger PRO, SEC1000 oder SEC1000S verhalten sich nicht wie erwartet, bleiben im Waiting Modus oder setzen keine Einspeisebegrenzung um.

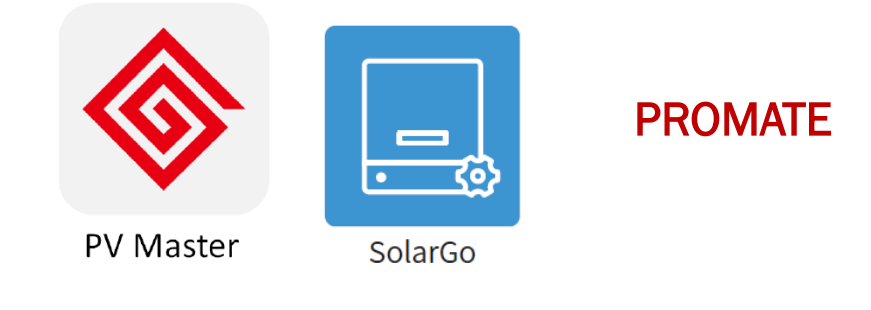

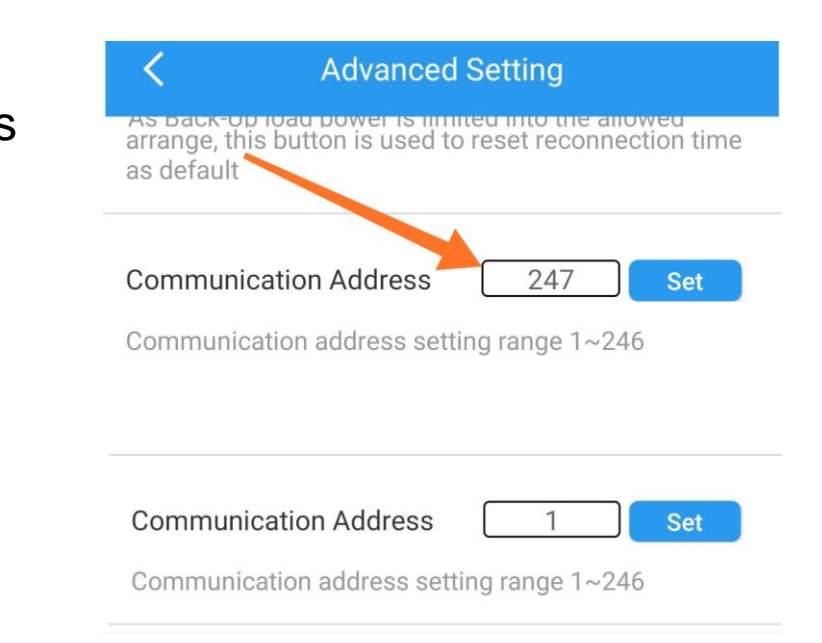

#### Fehlerbehebung:

1. COM-Addressen der Wechselrichter prüfen und zwischen 1 to 60 bei Netzwechselrichtern und zwischen 1 und 10 für ET/BT einstellen

2. Anschlüsse der Kommunikationskabel prüfen.

3. GoodWe Service kontaktieren, um ein Firmware Update am Wechselrichter und am EZLogger Pro durchzuführen.

Keine Verbindung von EZLogger Pro / SEC1000 / SEC1000S zu Pronta ODDUE

- Stellen Sie sicher, dass Sie die richtige und letzte Promate Version verwenden. Unter <u>www.goodwe.com</u> herunterladen.
- Static IP Mode muss aktiviert sein
- Verbinden Sie den Computer mit dem Ethernet-Port des EzLoggerPro/SEC1000
- Stellen Sie sicher, dass die IP-Adresse Ihres Computers manuell auf 192.168.1.201 eingestellt ist.
- GoodWe Service kontaktieren und Firmware aktualisieren

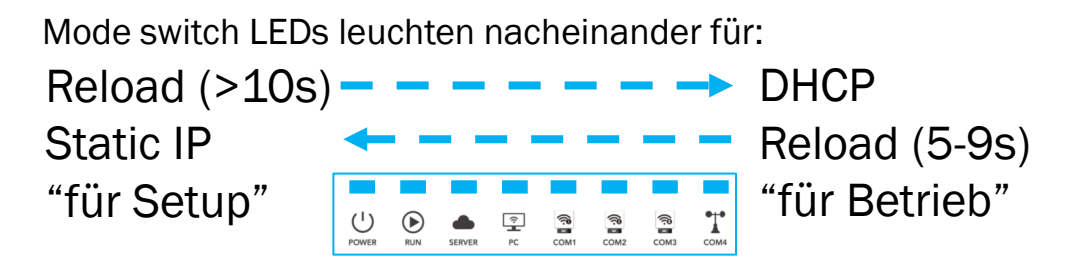

#### "PC" LED leuchtet bei erfolgreicher Verbindung

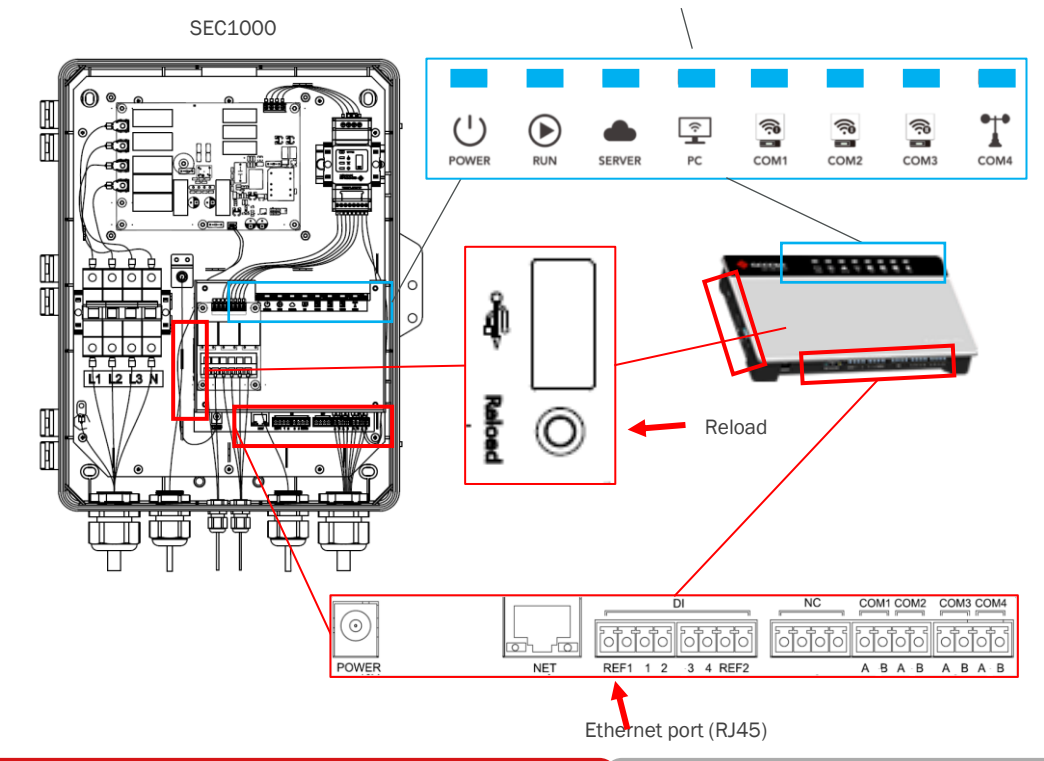

# Keine Verbindung von EZLogger Pro / SEC1000 / SEC1000 Section Section Sec

| 🖛 Pro <b>l</b> ate V1.1.0                                  |                                                                                                    |                                     |                                                                                                    |
|------------------------------------------------------------|----------------------------------------------------------------------------------------------------|-------------------------------------|----------------------------------------------------------------------------------------------------|
| EzLogger Pro  GPRS Setting  Power Setting  Content Setting | If the SEC1000(on-grid version) firmware version is lower than 09(exclude 03) please contact Goodwe service center(support.goodwe.com) for firmware update, please do the settings in Promate after SEC firmware is updated. Thank you!         Status       Connection Succeeds       SN       24000REL195R0157       Software Version       VI.11         Understand       DHCP Enable       COM Configuration       ULAN Configuration       DHCP Enable       COM1       Device Amount       COM2       Device Amount       COM3       Device Amount       COM3       Device Amount       Set         JNS       208       67       .222       .222       Set       Set       Set       Set         DRED & ARCB Setting       Export Enable       Only for Australia and New Zealand       Contact       Set       Set | Inverter List No. InverterSN Status | Wenn EzLoggerPro oder SEC1000 erfolgreich<br>mit Promate kommuniziert, wird die<br>Seriennummer von EZLogger Pro angezeigt. |
| 中文 English                                                 | Log Info     Clear Log       Time     Message       16:30:58     Set Time Successfully!                                                                                                    | Online/Offline Amount Refresh       |                                                                                                    |

#### • SEC1000- CT-Messwerte falsch

![](_page_44_Picture_1.jpeg)

#### **Problem:**

Lasten werden falsch angezeigt oder Einspeisebegrenzung nicht richtig umgesetzt

- Spezifikationen vom Stromwandler prüfen (5A)
- Richtige Position und Richtung der Stromwandler prüfen
- Vorzeichen der Phasen prüfen

| P1 -2.88          | 87 kW | 11              | 29.47 | A  | V1         | 231.7   | V  |
|-------------------|-------|-----------------|-------|----|------------|---------|----|
| P2 -0.92          | 23 KW | 12              | 13.52 | A  | V2         | 232.1   | V  |
| R3 -2.29          | kW    | 13              | 17.04 | A  | V3         | 231.9   | V  |
| Meter Power -6.10 | )3 kW | Inverters Power | 0.000 | kW | Load Power | 6.103   | kW |
|                   |       | \[              |       |    |            | Refresh | 1  |

- Leistung (+): Einspeisung
- Leistung (-): Bezug

|                     | Status                                                     | Connectio                                               | n Succeed                           | s SN                | 91000SEC 19 | CL0059 | Software       | Version V1.0  | 3     | No.      | InverterSN                             | Statu  |
|---------------------|------------------------------------------------------------|---------------------------------------------------------|-------------------------------------|---------------------|-------------|--------|----------------|---------------|-------|----------|----------------------------------------|--------|
| GPRS Setting        |                                                            | 1                                                       |                                     |                     |             |        |                | Se            | tTime | 01<br>02 | 95000ETU 191W0007<br>95000ETU 19CW0082 | Offine |
| & Power Setting     | LAN Configurat                                             | ion 🗐 🛙                                                 | DHCP Enab                           | le                  |             | co     | M Configuratio | n             |       | 03       | 95000ETU 193W0060                      | Online |
| Environment Setting | IP                                                         | 172 .                                                   | 18 , 2                              | 2 , 200             | Scan        |        | COM1 Device    | Amount 1      |       |          |                                        |        |
|                     | Subnet Mask                                                | 255 .                                                   | 255 . 25                            | 55 . 0              | Connect     |        | COM2 Device    | Amount 1      |       |          |                                        |        |
| 1 Aug               | Gateway                                                    | 208 .                                                   | 18 · 2                              | 2 . 1               | Set         |        | .OM3 Device    | Amount        | 设置    |          |                                        |        |
|                     | DRED & ARCB S                                              | Setting                                                 |                                     |                     |             | RC     | R Setting      |               |       |          |                                        |        |
|                     | 🗹 Export Enab                                              | DRED E                                                  | nable Only                          | y for Australia and | New Zealand |        | Enable Or      | ly for German | y     |          |                                        |        |
| 11 and 1            | Total Capacity                                             | 10.000 kV                                               | N Power Lin                         | mit 0 kW            | Set         |        |                |               |       |          |                                        |        |
|                     | Ratio of CT                                                | 40                                                      |                                     | Set                 | Get Data    |        |                |               |       |          |                                        |        |
|                     | RealTime Data                                              |                                                         |                                     |                     |             |        |                |               |       |          |                                        |        |
| N. S.               | P1                                                         | -1.040                                                  | kW                                  | I1                  | 4.72        | A      | V1             | 224.0         | V     |          |                                        |        |
|                     | P2                                                         | 0.059                                                   | kW                                  | 12                  | 1.02        | A      | V2             | 227.4         | v     |          |                                        |        |
|                     | P3                                                         | 0.698                                                   | kW                                  | 13                  | 3.20        | A      | ٧3             | 228.2         | v     |          |                                        |        |
|                     | Meter Power                                                | -0.282                                                  | kW                                  | Inverters Power     | 0.000       | kW     | Load Power     | 0.282         | kW    | Online   | e/Offline Amount 2/1                   |        |
|                     |                                                            |                                                         |                                     |                     |             |        |                | Refresh       |       |          | Refresh                                |        |
|                     |                                                            |                                                         | Classian                            |                     |             |        |                |               |       |          |                                        |        |
|                     | Log Info                                                   |                                                         | Clear Log                           |                     |             |        |                |               |       |          |                                        |        |
|                     | Log Info                                                   | Vessage                                                 | Clear Log                           |                     |             |        |                |               |       |          |                                        |        |
|                     | Log Info<br>Time<br>11:49:15                               | Message<br>Tefresh Succ                                 | essfully!                           |                     |             |        |                |               |       |          |                                        |        |
|                     | Log Info<br>Time<br>11:49:15 F<br>11:49:36 F<br>11:57:19 F | Message<br>Lefresh Succ<br>Lefresh Succ<br>Lefresh Succ | essfully!<br>essfully!<br>essfully! |                     |             |        |                |               |       |          |                                        | .0     |

# • Weitere Tipps für die Fehlerbehebung

![](_page_45_Picture_1.jpeg)

- Übersicht Fehlermeldungen inklusive Tipps für Lösungsfindung
- Beschreibung der LED-Anzeigen
- Häufigste Fehler im Betrieb
- Fragen & Antworten
- Tipps für WLAN-Fehlersuche

• Ein allgemeines "Troubleshooting Guide" ist in Arbeit

• SEHR WICHTIG:

![](_page_46_Picture_1.jpeg)

- Seriennummer
- Beschreibung der LED-Anzeige
- Fehlercodes (für Netzwechselrichter mit Display)
- Klare Beschreibung des Fehlers (ggf. mit Fotos)
- Fotos von Wechselrichter und Umgebung
- Weitere Infos, wenn relevant (Batterietyp, PV-String-Belegung...)
- Schritte der Fehlersuche, die bereits erfolgt sind.
- Sollten Sie vor Ort sein, messen Sie bitte immer alle AC / DC Spannungen und dokumentieren Sie die Messungen wenn möglich mit Fotos
- Messen Sie bei der Gelegenheit auch immer den N-PE Widerstand

![](_page_46_Figure_11.jpeg)

- Screenshot SolarGo / SolarGo Übersicht
- Screenshot SolarGo / SolarGo Alarme

Je vollständiger und genauer die Infos, desto schneller und unkomplizierter können wir helfen!

![](_page_46_Picture_15.jpeg)

![](_page_47_Picture_1.jpeg)

- 1. Troubleshooting: Tools von GoodWe für die Fehlersuche
- 2. Troubleshooting: Häufigste Fehler auf dem Feld und mögliche Lösungen
  - 1. Speicher-Wechselrichter
  - 2. Netz-Wechselrichter
  - 3. Kommunikationsprodukte
- 3. Service Prozesse von GoodWe
- 4. GoodWe PLUS+ Installateur-Programm

# • Service-Angebot in den EMEA-Ländern

![](_page_48_Picture_1.jpeg)

|                                                                                   |    |    |    |    |    |    |    |    |    |    |    |    | IIM |     |              |                |
|-----------------------------------------------------------------------------------|----|----|----|----|----|----|----|----|----|----|----|----|-----|-----|--------------|----------------|
|                                                                                   |    |    |    |    |    |    |    |    |    |    |    |    |     |     | ****         |                |
|                                                                                   | DE | AT | СН | IT | SP | PT | FR | NL | BE | UK | IE | PL | GR  | RSA | EU<br>(Rest) | EMEA<br>(Rest) |
| Locale GoodWe technische Hotline                                                  | •  |    |    | •  | •  |    |    | •  | •1 | •  |    | •  | •   | •   |              |                |
| Technischer Support in lokaler Sprache                                            | ٠  | •  | •  | •  | •  | •  | •  | •  | •  | •  | •  | •  | •   | •   | EN           | EN             |
| Produktaustausch aus lokalem Service-Lager                                        | •  |    |    | •  | •  |    |    | •  |    | •  |    | •  | •   | •1  |              |                |
| Produktaustausch aus zentralem Service-<br>Lager in Holland                       | •  | •  | •  | •  | •  | •  | •  | •  | •  | •  | •  | •  | •   |     | •            | •              |
| Service-Pauschalen für GoodWe PLUS+<br>Installateure                              | •  | •  | •  | •  | •  | •  |    | •1 | •1 | •1 | •1 | •1 | •1  |     |              |                |
| Vorort-Einätze                                                                    | •  | •  | •  | •  | •  | •  | •  | •  | •  | •  | •  | •  | •   | •   |              |                |
| Repartur-Service im zentralen Repartur-<br>Zentrum in Poland (Netzwechselrichter) | •  | •  | •  | •  | •  | •  | •  | •  | •  | •  | •  | •  | •   |     | •            |                |

•: bereits implementiert •1: wird demnächst implementiert

#### Kontakt

![](_page_49_Picture_1.jpeg)

![](_page_49_Figure_2.jpeg)

#### Struktur Technischer Service

![](_page_50_Picture_1.jpeg)

![](_page_50_Figure_2.jpeg)

- Qualitätskontrolle durch einheitliches Telefon und Ticketsystem für ganz EMEA
  - ✓ Reaktionszeit (eMails < 48h)</p>
  - Reaktionszeit (90% Anrufe < 5min)</li>
  - Problemlösung (Mittelwert <5 Tage)</li>
  - ✓ NPS (Kunden zufriedenheit > 90%)

![](_page_50_Figure_8.jpeg)

- <u> service.de@goodwe.com</u>
- https://support.goodwe.com

#### **After-Sales Service Prozesse**

![](_page_51_Figure_1.jpeg)

![](_page_51_Figure_2.jpeg)

# Bestimmungen für Produktaustausch in Garantiefällen

![](_page_52_Picture_1.jpeg)

- **GoodWe PLUS+** Installateure profitieren von folgenden Leistungen:
  - Kosten für den Versand des Ersatzprodukts werden komplett erstattet
  - Kosten für die Abholung des defekten Produkts werden komplett von GoodWe getragen
  - o Installationskosten gem. den Service-Pauschalen für GoodWe PLUS+ Installateure
- Bedingungen:
  - o Bestätigter Garantieanspruch
  - Die Installation ist Online und mit dem SEMS-Portal von GoodWe verbunden
  - Die installierende Firma ist ein GoodWe PLUS+ Installateur
  - Die Installation befindet sich in einem Land, wo GoodWe Service-Pauschalen anwendbar sind.
  - o Zustimmung der Bedingungen für Produktaustausch und Vorort-Einsatz unterschrieben durch den Installateur
- Die Garantie von GoodWe deckt nur die Kosten für Hardwarematerial, um die Produktfunktionalität wiederzuerlangen, um Logistikkosten bei Erfüllung von bestimmten Bedingungen.

#### Service-Pauschalen für GoodWe PLUS+ Installateure

![](_page_53_Picture_1.jpeg)

| Feste Basispauschale (einschließlich Kosten für Anreise und Einrichtung)                                                                                                    | 70€               |
|----------------------------------------------------------------------------------------------------|-------------------|
| <ul> <li>Zusatzpauschale für jeden ausgetauschten Netzwechselrichter:</li> <li>Netzwechselrichter mit Produktgewicht bis 40kg</li> <li>Netzwechselrichter mit Produktgewicht über 40kg</li> <li>Speicherwechselrichter</li> </ul>                                                                                                    | 20€<br>40€<br>40€ |
| Beispiele:<br>- Austausch eines SDT G2 Wechselrichtern (15kg): $70 \in +20 \in =90 \in$<br>- Austausch eines MT Wechselrichter (70kg): $70 \in +40 \in =110 \in$<br>- Austausch eines ES-Wechselrichters: $70 \in +40 \in =110 \in$<br>- Austausch von zwei ET Wechselrichtern: $70 \in +2x40 \in =150 \in$<br>- Austausch von einer Komponente (z.B. Smart Meter, Wifi-Modul): Basispauschale = $70 \in$<br>- Software-Update vor Ort durch den Installateur, um ein Produkt zu reparieren: Basispauschale = $70 \in$ |                   |

#### Bedingungen:

- Bestätigter Garantieanspruch
- Die Installation ist Online und mit dem SEMS-Portal von GoodWe verbunden
- Die installierende Firma ist ein GoodWe PLUS+ Installateur
- Die Installation befindet sich in einem Land, wo GoodWes Service-Pauschalen anwendbar sind.
- Zustimmung der Bedingungen für Produktaustausch und Vorort-Einsatz unterschrieben durch den Installateur
- Dies ist ein Kulanzangebot von GoodWe, das jederzeit zurückgezogen werden kann und keinen Präzedenzfall darstellt.

Agenda: Troubleshooting und Service

![](_page_54_Picture_1.jpeg)

- 1. Troubleshooting: Tools von GoodWe für die Fehlersuche
- 2. Troubleshooting: Häufigste Fehler auf dem Feld und mögliche Lösungen
  - 1. Speicher-Wechselrichter
  - 2. Netz-Wechselrichter
  - 3. Kommunikationsprodukte
- 3. Service Prozesse von GoodWe
- 4. GoodWe PLUS+ Installateur-Programm

# Werde GoodWe PLUS

und profitiere von der 10 Jahre Standard-Garantie

für Netzwechselrichter bis 20KW

![](_page_55_Picture_3.jpeg)

![](_page_55_Picture_4.jpeg)

XS-Serie 0.7-3kW DNS-Serie 3-6kW SDT G2-Serie 4-20kW

#### Vorteile von GoodWe PLUS+ für Installateure

![](_page_56_Picture_1.jpeg)

![](_page_56_Figure_2.jpeg)

(1) Verlängerung von 5 auf 10 Jahre für alle Netz-Wechselrichter bis 20KW, die in der EU, Norwegen oder der Schweiz installiert und an das SEMS-Portal angeschlossen sind.
 (2) Bitte besuchen Sie unser Website: https://de.goodwe.com/garantie-de.asp, um alle Informationen zur Garantieunterstützung zu erhalten.

![](_page_57_Picture_0.jpeg)

#### GOODWE Online purchase of warranty extension Multiple device purchase S Back to GoodWe Website Q SERIAL NUMBER LIMITED WARRANTY Warranty extension option Currency options Price \* E-mail \* Confirm E-mail I confirm that I am a business with a valid VAT number.

https://warranty.semsportal.com/

#### Bedingungen für Garantieverlängerung:

- 1. Innerhalb 12 Monaten nach Herstelldatum
- 2. Nur für Gewerbe Kunden (Steuernummer)
- 3. Zahlung via Kreditkarte

| 10                                                                                        | UR SOLAR ENGINE                                                              |        |
|-------------------------------------------------------------------------------------------|------------------------------------------------------------------------------|--------|
|                                                                                           |                                                                              |        |
| INVERT                                                                                    | ER WARRANT                                                                   | (      |
| CERTIF                                                                                    | ICATE                                                                        |        |
|                                                                                           |                                                                              |        |
| WARRANT                                                                                   | Y DETAILS                                                                    |        |
|                                                                                           |                                                                              |        |
| INVERTER MODEL                                                                            | GW5K-ET                                                                      |        |
| INVERTER MODEL<br>INVERTER NUMBE<br>WARRANTY TYPE:<br>WARRANTY DATE:                      | GW5K-ET<br>R: 95000ETU196W0027<br>STANDARD WARRANTY<br>VALID TILL 19/09/2025 |        |
| INVERTER MODEL.<br>INVERTER NUMBE<br>WARRANTY TYPE:<br>WARRANTY DATE:<br>YOUR WARRANTY IS | GW5K-ET<br>RESOLOETU196W0027<br>STANDARD WARRANTY<br>VALID TILL 19/09/2025   | MUST Q |

#### **SEMS-Accountstruktur**

![](_page_58_Picture_1.jpeg)

![](_page_58_Figure_2.jpeg)

Installateur-Zugang mit Händlercode → Registrierungslink bei GoodWe erhältlich

www.semsportal.com

# Wie komme ich an einen Organizationsaccount

![](_page_59_Picture_1.jpeg)

Smart Energy Innovato

![](_page_59_Picture_2.jpeg)

# **Bin ich ein Installateur?**

![](_page_60_Picture_1.jpeg)

![](_page_60_Picture_2.jpeg)

# Mitarbeiter hinzufügen

![](_page_61_Picture_1.jpeg)

![](_page_61_Picture_2.jpeg)

![](_page_61_Picture_3.jpeg)

Super-Admin

Unmittelbar mit Organization verbunden Darf alles

![](_page_61_Picture_6.jpeg)

Admin

Darf alles außer Super-Admin Löschen Darf Anlagen erstellen und verändern

**Techniker** 

![](_page_61_Picture_10.jpeg)

Darf nix außer Anlagen einsehen

GOODWE 🦾 န်ငြို့ Einstellungen (2) Abmelden Kraftwerk Alarm Berichte Verwaltung Organisationsinfo Kontoliste Rollenberechtigungen PV-Anlagenbetreiber & Kraftwerk Händlercode Hauptorganisation Q E-Mail-Adresse IINZUFÜGEN 📩 Organisationen E-Mail-Adresse Operation Passwort Kontorolle Deaktivieren nicht Betriebsaufzeichnungen E-Mailadresse ..... Administrator möglich E-Mailadresse - Mitarbeiter Goodwe201 Zuzuweisen Abbrechen / OK Garantie Administrator Browser 1 Weiter Springen zu 1 Seite Zurück Techniker Zwei Organizationen können nicht zusammen gefasst warden !!!

![](_page_62_Figure_0.jpeg)

Fragen <u>ausschließlich</u> zum Goodwe Plus+ Prozess: <u>goodwe.plus@goodwe.com</u>

Technische bzw. Service Fragen: <u>service.de@goodwe.com</u> +49 32 221 092 721

Vertriebsbezogene Fragen Ihr direkter Lieferant/Großhändler unserer Produkte!

Unpassend adressierte Fragen können leider nicht weitergeleitet werden!

![](_page_63_Picture_0.jpeg)

![](_page_63_Picture_1.jpeg)

# Vielen Dank für die Aufmerksamkeit

www.goodwe.com